# अर्थिक अवसर अनुदान कार्यक्रम सूक्ष्म व्यवसाय अनुदान राउन्ड 1 लघु व्यवसाय एडवोकेट के कैलिफोर्निया कार्यालय से अनुदान के माध्यम से आंशिक रूप से वित्तपोषित।

# कार्यक्रम और आवेदन गाइड

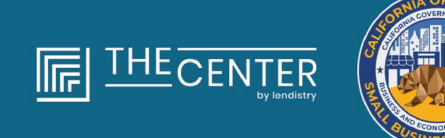

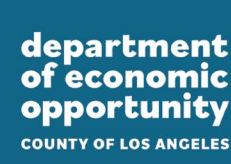

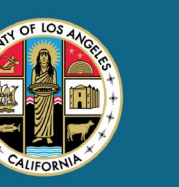

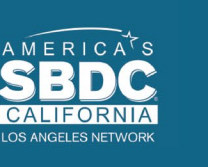

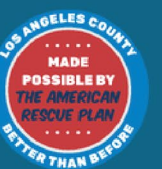

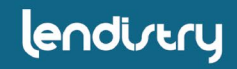

आर्थिक अवसर अनुदान कार्यक्रम सूक्ष्म व्यवसाय अनुदान – राउन्ड 1

# सूक्ष्म व्यवसाय अनुदान राउन्ड 1 \$2,500 के लगभग 4,600 अनुदान की सहायता, लॉस एंजिलस शहर सहित पूरे लॉस एंजिलस काउंटी में पूंजी संसाधनों तक पहुंच के लिए बाधाओं का सामना करने वाले **योग्यता प्राप्त सूक्ष्म व्यवसायों** को, की जाएगी।

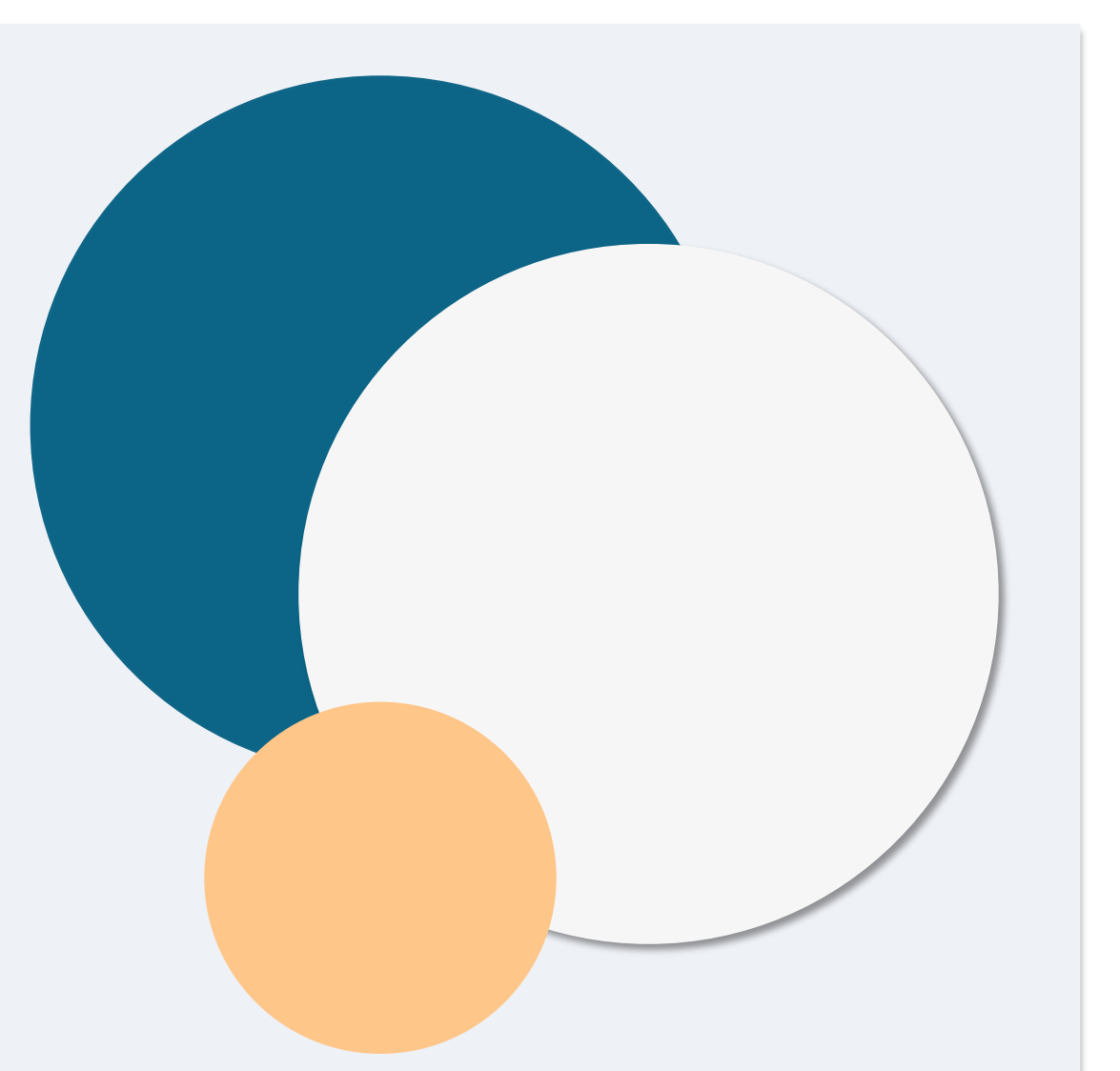

# कार्यक्रम का संक्षिप्त विवरण

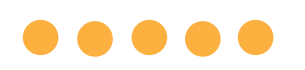

# पात्रता की आवश्यकताएं

"*योग्यता प्राप्त सूक्ष्म व्यवसायों*' का अर्थ है लाभ के लिए व्यवसाय इकाई जो झूठे साक्ष्य के दंड के तहत, निम्नलिखित सभी मानदंड, पूर्ण करते है और स्व-प्रमाणित करते है:

- सूक्ष्म व्यवसाय का एक भौतिक स्थान होना चाहिए और इसका मुख्यालय लॉस एंजिलस शहर सहित, लॉस एंजिलस काउंटी, कैलिफोर्निया में हों।
- सूक्ष्म व्यवसाय वर्तमान में सक्रिय है और कम से कम दिसंबर 2019 से काम कर रहा है।
- 3. सूक्ष्म व्यवसाय COVID-19 महामारी से काफी प्रभावित हुआ था।
- 4. सूक्ष्म व्यवसाय का राजस्व 2019 के कर योग्य वर्ष में \$50,000 से कम था।
- सूक्ष्म व्यवसाय में वर्तमान में पांच से कम पूर्णकालिक समकक्ष कर्मचारी हैं और 2019 और 2020 कर योग्य वर्षों में पांच से कम पूर्णकालिक समकक्ष कर्मचारी थे, जैसा कि एक वैध आवेदन पर स्व-सत्यापन द्वारा टैक्स फाइलिंग पर आधारित है।

- सूक्ष्म व्यवसाय कैलिफोर्निया लघु व्यवसाय COVID-19 राहत अनुदान कार्यक्रम में भागीदारी से बाहर रखा गया व्यवसाय नहीं है, जैसा कि धारा 12100.82 के उपखंड (g) के पैराग्राफ (2) में निर्दिष्ट है।
- 7. सूक्ष्म व्यवसाय के स्वामी को सरकार द्वारा जारी स्वीकार्य फोटो पहचान-पत्र प्रदान करना होगा जैसे किः
  - ड्राइवर का लाइसेंस
  - स्टेट पहूचान-पत्र
  - पासपोर्ट
- अनुदान के लिए आवेदन करने वाला सूक्ष्म व्यवसाय का स्वामी योग्यता प्राप्त सूक्ष्म व्यवसाय के स्वामी का बहुमत-स्वामी और प्रबंधक होना चाहिए और 2019 कर योग्य वर्ष में स्वामी की आय का प्राथमिक साधन होना चाहिए।
- 9. सूक्ष्म व्यवसाय के स्वामी को कैलिफोर्निया सूक्ष्म व्यवसाय COVID-19 राहत अनुदान कार्यक्रम के तहत अनुदान प्राप्त नहीं होना चाहिए।

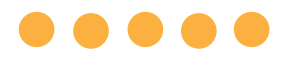

- यहां सूचीबद्ध पात्रता आवश्यकताओं के बावजूद, "*योग्यता प्राप्त सूक्ष्म व्यवसायों*' में निम्नलिखित में से किसी को भी संतुष्ट करने वाली संस्थाएं शामिल नहीं होंगी:
- ऐसे व्यवसाय जिनकी राज्य में भौतिक उपस्थिति नहीं है और कैलिफोर्निया राज्य में मुख्यालय नहीं है;
- मुख्य रूप से राजनीतिक या पक्षजुटाव (लॉबीइंग) की गतिविधियों में जुटे हुए व्यवसाय, इसके बावजूद कि संस्था 501(c)(3), 501(c)(6), या 501(c)(19) के रूप में पंजीकृत है;
- निष्क्रिय व्यवसाय, निवेश कंपनियाँ और ऐसे निवेशक जो अपने कर रिटर्न पर शेड्यूल E दायर करते हैं;
- वित्तीय संस्थान या व्यवसाय जो मुख्य रूप से ऋण देने के व्यवसाय में जुटे हुए हों, जैसे बैंक, वित्त कंपनियाँ, और फैक्टरिंग (लेनदारी लेखा क्रय सेवा) कंपनियाँ;
- 5. ऐसी किसी भी गतिविधि में जुटे व्यवसाय जो संघीय, राज्य या स्थानीय कानून के तहत गैरकानूनी है;
- ऐसे व्यवसाय जो क्षमता के अतिरिक्त किसी अन्य कारण से ग्राहकों को प्रतिबंधित करते हैं;

- 8. ऐसे व्यवसाय जिनके किसी भी स्वामी के पास 10 प्रतिशत से अधिक सामान्य शेयर हों जो निम्नलिखित मानदंडों में से एक या अधिक को पूरा करता हो:
   i. स्वामी को, पिछले तीन वर्षों के भीतर, किसी संघीय, राज्य, या स्थानीय
  - i. स्वामी को, पिछले तीन वर्षों के भीतर, किसी संघीय, राज्य, या स्थानीय सार्वजनिक लेन-देन या सार्वजनिक लेन-देन के तहत अनुबंध प्राप्त करने, प्राप्त करने का प्रयास करने, या निष्पादित करने, संघीय या राज्य एकाधिकार-विरोधी या अधिप्राप्ति कानूनों का उल्लंघन करने या गबन, चोरी, जालसाजी, रिश्वतखोरी, मिथ्याकरण या अभिलेखों को नष्ट करने की गतिविधि करने, झूठा बयान देने, या चोरी की संपत्ति प्राप्त करने, के संबंध में धोखाधड़ी या दंडनीय अपराध करने के लिए दोषी ठहराया गया है या दीवानी अदालत में उसके विरुद्ध निर्णय दिया गया है, या जिसने किसी भी प्रकार की पैरोल या परिवीक्षा का आरंभ किया है, जिसमें निर्णय से पहले परिवीक्षा शामिल है।
  - स्वामी खंड (i) में वर्णित कोई भी अपराध करने के लिए संघीय, राज्य, या स्थानीय सरकारी इकाई द्वारा आपराधिक या दीवानी रूप से दोषी या अन्यथा आरोपित है।
- संबद्ध कंपनियाँ, जैसा कि संघीय विनियम संहिता के टाइटल 13 की धारा 121.103 में परिभाषित है; या

7. सट्टा व्यवसाय;

अगले पृष्ठ पर जारी

# अपात्र व्यवसाय

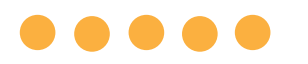

10. लघु व्यवसाय अभिवक्ता के कैलिफ़ोर्निया कार्यालय (California Office of the Small Business Advocate (CalOSBA) द्वारा निर्धारित अन्य व्यवसाय, जैसा कि <u>COVID-19 राहत अनुदान कार्यक्रम</u> के पिछले दौर में निर्धारित सीमाओं और अपवादों के अनुरूप हो।

# निधियों का पात्र उपयोग

 $\bullet \bullet \bullet \bullet \bullet$ 

एक सूक्ष्म व्यवसाय स्वामी जो इस कार्यक्रम के अनुसार अनुदान प्राप्त करने वाला है, उसे स्व-प्रमाणित करना होगा कि अनुदान राशि का उपयोग निम्नलिखित पात्र उपयोगों में से एक या अधिक के लिए किया जाएगा:

- नए प्रमाणित उपकरण की खरीद, जिसमें कार्ट शामिल है, लेकिन यह इस तक सीमित नहीं है।
- 2. कार्यशील पूंजी में निवेश।
- स्थानीय परमिट के लिए आवेदन, या नवीनीकरण, जिसमें फुटपाथ विक्रेता के रूप में काम करने के लिए परमिट शामिल है, लेकिन इस तक सीमित नहीं है।
- 4. COVID-19 महामारी के कारण उपार्जित व्यावसायिक ऋण का भुगतान।
- 5. इस खंड के तहत प्रदान की गई अनुदान राशि का उपयोग केवल COVID-19 महामारी और संबंधित स्वास्थ्य और सुरक्षा प्रतिबंधों के परिणामस्वरूप होने वाली लागतें, या COVID-19 महामारी के परिणामस्वरूप व्यवसाय में रुकावटों या बंद होने वाली लागतें, जैसा कि धारा 12100.83 के उपखंड (I) में परिभाषित है।

# आवेदन करने के लिए आवश्यक दस्तावेज़

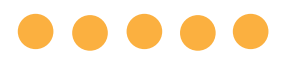

निम्नलिखित दस्तावेजों की आवश्यकता इस कार्यक्रम के लिए आवेदन करने के लिए है: 1. आवेदक प्रमाणन

- 2. हस्ताक्षरित और अपरिवर्तित संघीय 2019 टैक्स रिटर्न (सभी पृष्ठ अपलोड करें)
- आपके व्यवसाय के लिए कैलिफ़ोर्निया के राज्य सचिव (California Secretary of State) (जो सक्रिय होना चाहिए) या स्थानीय नगर पालिका के साथ आधिकारिक फाइलिंग, जैसा लागू हो, जैसे कि अपने व्यवसाय के लिए निम्नलिखित में से कोई एक
  - निगमन के अंतर्नियम;
  - संगठन का प्रमाण-पूत्र;
  - व्युवसाय का काल्पनिक नाम फाइलिंग;
  - पेशेवर लाइसेंस;
  - सरकार द्वारा जारी व्यावसायिक लाइसेंस;
    - यदि वर्तमान लाइसेंस उपलब्ध नहीं है, तो नवीनीकरण भुगतान के प्रमाण के साथ समय सीमा समाप्त व्यावसायिक लाइसेंस।

- 4. Persona (पर्सोना) के माध्यम से अपलोड किया गया सरकार द्वारा जारी पहचान पत्र आवेदन में एम्बेड किया जाएगा। सरकार द्वारा जारी स्वीकार्य पहचान-पत्र:
  - ड्राइवर का लाइसेंस
  - स्टेट पहुचान-पत्र
  - पासपोर्ट
- 5. वैध बैंकिंग खाता जिसे Plaid के माध्यम से लिंक करना होगा, जिसे एप्लिकेशन में एम्बेड किया जाएगा।

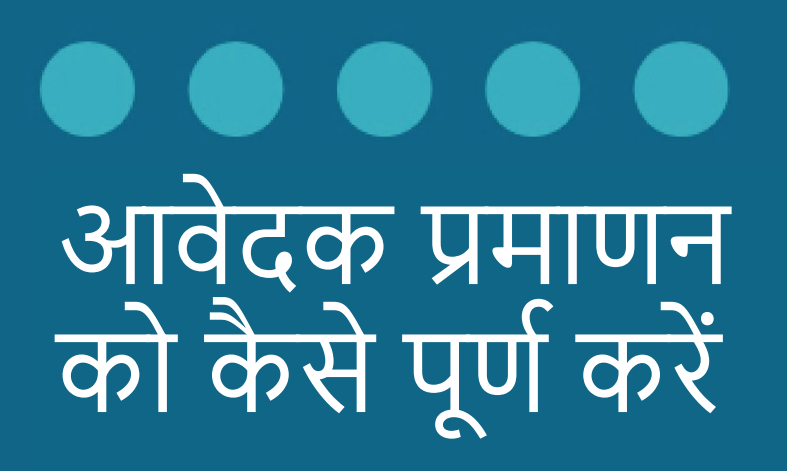

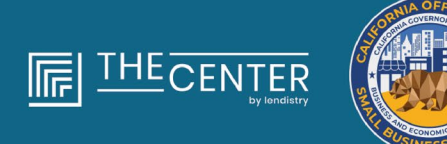

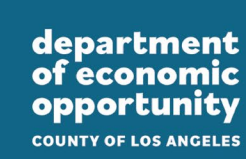

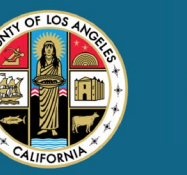

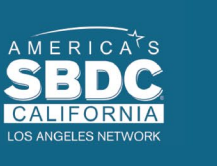

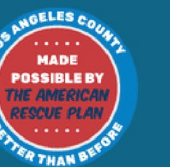

lendirtry

# आवेदक प्रमाणन

आवेदन प्रक्रिया के भाग के रूप में, वेब आवेदन और सहायक दस्तावेजों में आपके द्वारा प्रदान की गई जानकारी की सत्यता और सटीकता को स्व-प्रमाणित करने के लिए आपको एक आवेदक प्रमाणन पर हस्ताक्षर करना होगा।

आवेदक प्रमाणन आपके लिए डाउनलोड करने और पूर्ण करने के लिए इलेक्ट्रॉनिक रूप में उपलब्ध होगा। एक हस्ताक्षरित आवेदक प्रमाणन इस अनुदान प्रक्रिया के लिए एक आवश्यक दस्तावेज है और इसे PDF फाइल के रूप में पोर्टल पर अपलोड करने की आवश्यकता होगी।

- आप आवेदक प्रमाणन को दो तरीकों से पूर्ण कर सकते हैं: 1. प्रमाणीकरण को डाउनलोड करके इलेक्ट्रॉनिक रूप से हस्ताक्षरित कर सकते हैं
- 2. फॉर्म को दस्ती रूप से प्रिंट करके पूर्ण कर सकते हैं।

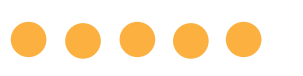

# अपने आवेदक प्रमाणन को इलेक्ट्रॉनिक रूप से कैसे पूर्ण करें

#### चरण १

आवेदक प्रमाणन को अपने डिवाइस को डाउनलोड करने और सहेजने के लिए डाउनलोड आइकन्म्पर क्लिक करें।

| (- → C (#                                                                                                    |                                                                                                    | * @ * () (Updare I) | ← → × ↑ ■ > This PC > Desktop        | ✓ δ Search Desktop      |
|----------------------------------------------------------------------------------------------------|----------------------------------------------------------------------------------------------------|---------------------|--------------------------------------|-------------------------|
| ≡                                                                                                    | 1 / 4   - 100% +   🖸 🚯                                                                                                    | 1 🖶 🔁 🔹             | Organize * New folder                | [III •                  |
|                                                                                                    |                                                                                                    |                     | v # Quick access                     | Date modified Type Size |
|                                                                                                    |                                                                                                    |                     | Desktop 🖈                            |                         |
| A CONTRACTOR OF A CONTRACTOR OF A CONTRACTOR O | And the second second second second reasons                                                                                                    |                     | Downloads #                          |                         |
|                                                                                                    | Applicant Factlifestions                                                                                                    |                     | Decuments 🖈                          |                         |
|                                                                                                    | The second second s                                                                                                    | -                   | Pictures // v                        |                         |
| · · · ·                                                                                                    | to be all or periods the "tap" of an and the other that one has the                                                                                                    |                     | File names                           |                         |
| and the second second se                                                                                                    | In colleges, and they a affective seconds of the later defect for                                                                                                    | -                   | Save as type: Adobe Acrobat Document |                         |
| And a second second second second second second second second second second second second second second second                                                                                                    | and the second second s | 2                   |                                      |                         |
| A CONTRACTOR OF A CONTRACTOR OFTA CONTRACTOR OFTA CONTRACTOR OFTA CONTRACTOR O | the first of the product of the second participation of the head of the                                                                                                    | -                   | ∧ Hide Folders                       | Save Cano               |

#### चरण २

अपने डिवाइस पर आवेदक प्रमाणन ढूंढें और वहाँ से फ़ाइल खोलें। आपका आवेदक प्रमाणन एक PDF फाइल के रूप में खुलेगा।

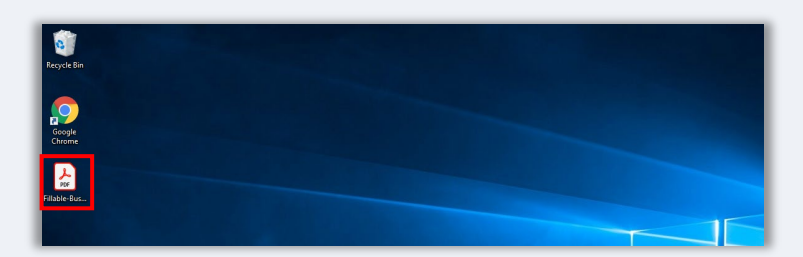

#### चरण 3

सभी क्रमांकित मदों के आगे अपने आद्याक्षर दर्ज करके और इसके बाद अंतिम पृष्ठ पर अपने हस्ताक्षर और व्यावसायिक जानकारी दर्ज करके आवेदक प्रमाणन को पूर्ण करें।

| □ ☆ ⊕ ⊕ Q | ⊙ ⊙ <u>1</u> /1 ► ⊙ ⊖ ⊙ <u>*** +</u> H· Ţ ♥ ℓ & ⊅                                                                                                    |
|-----------|----------------------------------------------------------------------------------------------------|
|           |                                                                                                    |
|           |                                                                                                    |
|           | APPLICANT CERTIFICATION                                                                                                    |
|           | Approximately and the second second sec                                                                                                    |
|           | Card Control and Control of Control of Contr |
|           | 2010/01/01/01/01/01/01/01                                                                                                    |
|           | By executing this document (be "Application Centification"), the Applicant hereby ontifies to all of the<br>fullwaing (please initial next to each of the centifications below).                                                                                                    |
|           | <sup>1</sup> Sector of the Construction Sector (a With)                                                                                                    |
|           | A second contract of                                                                                                    |
|           | and the second second s |
|           | Derive and the second second s |
|           | The setup to Low Choice and the                                                                                                    |
|           | And the second second second second                                                                                                    |
|           | A set of the set of the set of th |

#### चरण ४

आवेदक प्रमाणन पूरा करने के बाद, अपने पूरी तरह से निष्पादित आवेदक प्रमाणन को सहेजने के लिए फ़ाइल > सहेजें या अपने कीबोर्ड पर CTRL+S दबाकर इसे फिर से सहेजें।

### चरण 5:

आवेदन प्रक्रिया के दौरान पोर्टल में PDF फाइल के रूप में पूर्ण आवेदक प्रमाणन को अपलोड करें।

# अपने आवेदक प्रमाणन को मैन्युअल रूप से कैसे पूर्ण करें

#### चरण १

प्रिंटर आइकन पर क्लिक करके आवेदक प्रमाणन को प्रिंट करें।

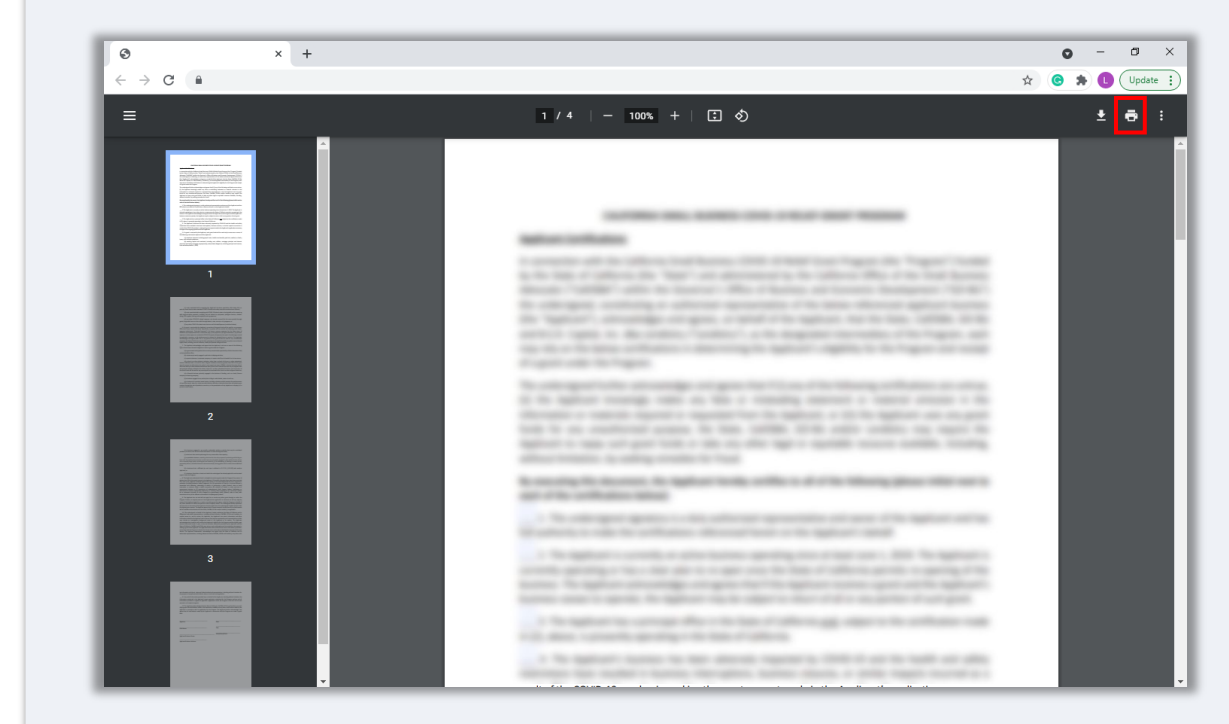

#### चरण 2

एक गहरे रंग की कलम और साफ लिखावट का उपयोग करके आवेदक प्रमाणन को भरें।

# चरण ३

आवेदक प्रमाणन पूरा करने के बाद, अपने पूरी तरह से निष्पादित आवेदक प्रमाणन को सहेजने के लिए फ़ाइल > सहेजें या अपने कीबोर्ड पर CTRL+S दबाकर इसे फिर से सहेजें।

#### चरण 5:

आवेदन प्रक्रिया के दौरान पोर्टल में PDF फाइल के रूप में पूर्ण आवेदक प्रमाणन को अपलोड करें।

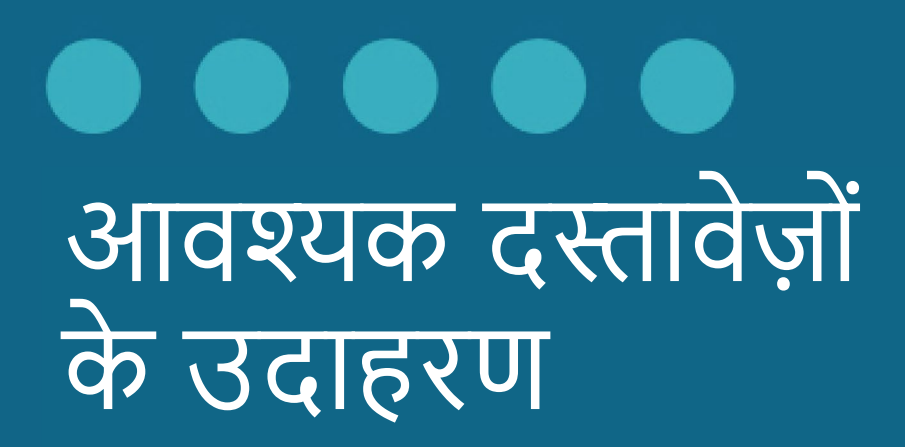

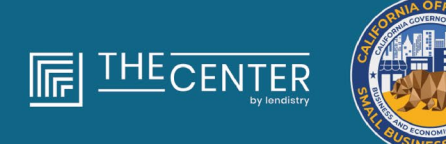

department of economic opportunity county of Los Angeles

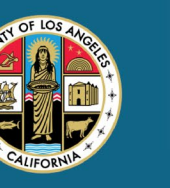

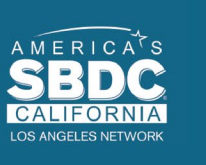

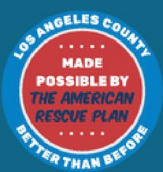

lendirtry

# 2019 संघीय टैक्स रिटर्न

# फ़ॉर्म 1120

| -         | 112                                                                                                    | 20-5                                                                                                    |                                                                 | .s. moon                                                                                             | e rax neturn                                                                                                    | for an 5                                                                                                    | corp                                           | oral                   | uon                               |                           | ÷Н                                           | 100-0.100-018                                                           |
|-----------|----------------------------------------------------------------------------------------------------|----------------------------------------------------------------------------------------------------|-----------------------------------------------------------------|----------------------------------------------------------------------------------------------------|----------------------------------------------------------------------------------------------------|----------------------------------------------------------------------------------------------------|------------------------------------------------|------------------------|-----------------------------------|---------------------------|----------------------------------------------|-------------------------------------------------------------------------|
| -         | neri d<br>Dener                                                                                                    | Him Dramory<br>as Bentins                                                                                |                                                                 | IF Dis net<br>is at last<br>Dis te wave.ht.p                                                         | Ele this form unless th<br>ing Farm 2002 to size<br>as/Farm 11202 for less                                                   | to be an 8 of the large state of the large state of | n han lile<br>argunali<br>De lalen             | d ar<br>ar.<br>Lindari | nation.                           |                           |                                              | 2019                                                                    |
| 10        | alerd                                                                                                    | or year 2010 m                                                                                           | r lan year                                                      | beginning                                                                                            |                                                                                                    | . 201                                                                                                    | 5. ende                                        | 4                      |                                   |                           | -                                            | .20                                                                     |
| 1         | e.Fue                                                                                                    | -NaX-+-384                                                                                               |                                                                 | Name                                                                                                 |                                                                                                    |                                                                                                    |                                                | _                      |                                   | 0.00                      | with the                                     | dentification number                                                    |
|           |                                                                                                    |                                                                                                    | -                                                               |                                                                                                    |                                                                                                    |                                                                                                    |                                                |                        |                                   |                           |                                              |                                                                         |
|           | oer pr                                                                                                    | dorfy code<br>a folkuctioniji                                                                            | OP                                                              | Maribec alternt, a                                                                                   | croon or extend. It's P.C                                                                                                    | . tox, see with                                                                                                    | utore.                                         |                        |                                   | 1 14                      | N ROOD                                       | orano.                                                                  |
|           |                                                                                                    |                                                                                                    |                                                                 | City or terrs, state                                                                                 | or processo, country, and                                                                                                    | Of a heatign p                                                                                                    | atiai conte                                    |                        |                                   | 1.10                      | 9 8000                                       | bee instructions)                                                       |
| 10 10 0 M | The of here is the other is the other is the | exponention electric<br>to 00 [Pines] re-<br>recompositions (f)<br>bucks enly tracks<br>Series acception | ing to be a<br>furn (R)<br>and data<br>in Cushing<br>or Cushing | In 5 corporation<br>Please change<br>surface users that<br>against activities to<br>a income and ex- | beginning with this tax<br>IPE Address the<br>relation during any p<br>r section data an-risk pur<br>persee on inter 1s that | year? □ to<br>ngo 64 □ 4<br>art af the tao<br>come 15 □<br>ign in See t                                                                                                    | e DN<br>mordes<br>year<br>Jâroupei<br>Ninethic | activit                | Res," all<br>Mit Di<br>Res for re | ach R<br>35 ele<br>schar- | orm 250<br>micro ten<br>Mitro parte<br>arien | 0 if not already filed minufan or revocation<br>ever activity purposes. |
|           |                                                                                                    | Returns and all                                                                                          | CHARLON OF                                                      |                                                                                                    |                                                                                                    |                                                                                                    | 10                                             |                        |                                   | _                         |                                              |                                                                         |
|           | 0                                                                                                    | Balance, Subin                                                                                           | ect line 15                                                     | then ine ta                                                                                          |                                                                                                    |                                                                                                    |                                                |                        |                                   |                           | 10                                           |                                                                         |
|           | 8                                                                                                    | Cost of poods :                                                                                          | which justime                                                   | ch Form 1125-A                                                                                       |                                                                                                    |                                                                                                    |                                                |                        |                                   |                           | 5                                            |                                                                         |
| 1         | a –                                                                                                    | Gross profit. B.                                                                                         | Advant In                                                       | a 2 how line 1e                                                                                      |                                                                                                    |                                                                                                    |                                                |                        |                                   |                           | 3                                            |                                                                         |
| Τ.        | 4                                                                                                    | Nel gals Doets I                                                                                         | ion-have                                                        | e-4787, line 17 §                                                                                    | rilach Poers 6797                                                                                                    |                                                                                                    |                                                |                        |                                   |                           | 4                                            |                                                                         |
|           | 5                                                                                                    | Other Income (                                                                                           | uad-bee                                                         | instructions- at                                                                                     | such etailement                                                                                                    |                                                                                                    |                                                |                        |                                   |                           |                                              |                                                                         |
| +         | ۰.                                                                                                    | Total income (                                                                                           | 0000, AN                                                        | d lines 3 through                                                                                    |                                                                                                    |                                                                                                    |                                                | -                      | -                                 | •                         | 4                                            |                                                                         |
| t I       | :                                                                                                    | Compensation                                                                                             | ar officer                                                      | I (NOR HIPTUCTOR                                                                                     | H-Affact Farth 1125-<br>1                                                                                                    | 60 · · ·                                                                                                    |                                                |                        |                                   |                           |                                              |                                                                         |
| 1         | 2                                                                                                    | searces and we                                                                                           | aboe been                                                       | enpoyment of                                                                                         | 1018 · · · · ·                                                                                                    |                                                                                                    |                                                |                        |                                   |                           | 2                                            |                                                                         |
| Ι.        |                                                                                                    | nopers and re                                                                                            | anter anto                                                      | •••••                                                                                                |                                                                                                    |                                                                                                    |                                                |                        |                                   |                           | <u>.</u>                                     |                                                                         |
| 1.        |                                                                                                    | Barde .                                                                                                  |                                                                 |                                                                                                    |                                                                                                    |                                                                                                    |                                                |                        |                                   |                           |                                              |                                                                         |
| 15        |                                                                                                    | Taxes and low                                                                                            |                                                                 |                                                                                                    |                                                                                                    |                                                                                                    |                                                |                        |                                   |                           | 11                                           |                                                                         |
| L.        | 10                                                                                                    | interest dass ins                                                                                        | the first                                                       |                                                                                                    |                                                                                                    |                                                                                                    |                                                |                        |                                   |                           | 10                                           |                                                                         |
| 1         | 54                                                                                                    | Depreciation re                                                                                          | diaimed                                                         | i en Form 1105-                                                                                      | A or elsewittens on tells                                                                                                    | n jatisch Fo                                                                                                    | m 4562                                         |                        |                                   |                           | 14                                           |                                                                         |
| 1         | 95                                                                                                    | Depiction (De n                                                                                          | wit deelus                                                      | t all and gas d                                                                                      | oletien)                                                                                                    |                                                                                                    |                                                |                        |                                   |                           | 15                                           |                                                                         |
| 1         | 96                                                                                                    | Advertising .                                                                                            |                                                                 |                                                                                                    |                                                                                                    |                                                                                                    |                                                |                        |                                   |                           | 15                                           |                                                                         |
| 1.        | IT                                                                                                    | Ponstan, profil-                                                                                         | sharing, i                                                      | do., plans                                                                                           |                                                                                                    |                                                                                                    |                                                |                        |                                   |                           | 17                                           |                                                                         |
|           |                                                                                                    | <b>Brigloyee</b> Lene                                                                                    | rit progra                                                      | m                                                                                                    |                                                                                                    |                                                                                                    |                                                |                        |                                   |                           | 11                                           |                                                                         |
| 12        | 19                                                                                                    | Other reduction                                                                                          | ne jørtadt                                                      | - statement .                                                                                        |                                                                                                    |                                                                                                    |                                                |                        |                                   |                           | 18                                           |                                                                         |
|           | 80                                                                                                    | Total deductio                                                                                           | na. Addi                                                        | ines 7 through 1                                                                                     | · · · · · · ·                                                                                                    |                                                                                                    |                                                |                        |                                   | •                         | 89                                           |                                                                         |
| +3        | 21                                                                                                    | Cedinary busin                                                                                           | eas inco                                                        | me powp. butt                                                                                        | act line 25 mem line 6                                                                                                    | 1.1.1.1                                                                                                    | lan-l                                          |                        |                                   | -                         |                                              |                                                                         |
| 11        | ÷.                                                                                                    | Excess net per                                                                                           | ave non                                                         | No IN LINU Note                                                                                      | pure tex pee menuch                                                                                                    | PNE                                                                                                    | 1000                                           |                        |                                   | _                         |                                              |                                                                         |
|           | а.                                                                                                    | Build Score 77th a                                                                                       | and with its                                                    | and instances                                                                                        | to any literation of the set                                                                                                 |                                                                                                    |                                                |                        |                                   |                           | -                                            |                                                                         |
| l.        | ní.                                                                                                    | 2019 estimated                                                                                           | Tax Days                                                        | nents and 2018                                                                                       | evenewnent credited                                                                                                    | N 2019                                                                                                    | 1 and                                          |                        |                                   |                           | -                                            |                                                                         |
| 1         |                                                                                                    | Tax deposited                                                                                            | with Form                                                       | 7004                                                                                                 |                                                                                                    |                                                                                                    | 220                                            |                        |                                   |                           |                                              |                                                                         |
| 4         |                                                                                                    | Credit for foder                                                                                         | of tax pei                                                      | d on tuels jattact                                                                                   | Farm 4130                                                                                                    |                                                                                                    | 30e                                            |                        |                                   |                           |                                              |                                                                         |
| 1         |                                                                                                    | Reserved for fa                                                                                          | ture use                                                        |                                                                                                    |                                                                                                    |                                                                                                    | 894                                            |                        |                                   |                           |                                              |                                                                         |
|           |                                                                                                    | Add lines 23e f                                                                                          | Verage 21                                                       | м                                                                                                    |                                                                                                    |                                                                                                    |                                                |                        |                                   | 1                         | 80e                                          |                                                                         |
| 1         | 24                                                                                                    | Estimated law p                                                                                          | enalty be                                                       | e instructions).                                                                                     | Chesk If Fore 2020 is                                                                                                    | attached .                                                                                                    |                                                |                        | , P.                              |                           | 24                                           |                                                                         |
| 1         | 25                                                                                                    | Amount owned                                                                                             | 10 Bire 20                                                      | e is smaller than                                                                                    | the total of lines 22c.                                                                                                    | end 24, enter                                                                                                    | avaut                                          | Owed                   |                                   |                           | 28                                           |                                                                         |
| Ľ         | 20                                                                                                    | Overpayment.                                                                                             | # 8% 23                                                         | a ta target that t                                                                                   | total of these 200 and                                                                                                    | 0.04, emer 2/                                                                                                    | noult a                                        | mpac<br>Re             |                                   |                           | 콠                                            |                                                                         |
| - 1       | -                                                                                                    | Crear another a                                                                                          | contrato 14                                                     | <ul> <li>Credited to</li> </ul>                                                                      | when we want the set                                                                                                    |                                                                                                    | in tellion for                                 | 194                    |                                   |                           | 100                                          | the extent of the local                                                 |
| iar       | • I                                                                                                    | point, the feat, co                                                                                      | net, and a                                                      | singene Declaratio                                                                                   | -or propere toffeel they to                                                                                                  | Rospect to Topical                                                                                                    | for grint                                      | maton                  | (habit)                           | 0108                      | 10.0                                         | to knowledge.                                                           |
| ŝ.        |                                                                                                    |                                                                                                    |                                                                 |                                                                                                    | 1                                                                                                    |                                                                                                    |                                                |                        |                                   | 19                        | ay the P                                     | 6 docum this rature                                                     |
| -         | - II                                                                                                    | Ganature of off                                                                                          | low-                                                            |                                                                                                    | Dete                                                                                                    | 7 The                                                                                                    |                                                |                        |                                   | - 15                      | as instance                                  | time. Diver Dive                                                        |
| al e      |                                                                                                    | Print Type pres                                                                                          | -                                                               | •                                                                                                    | Papararis-signature                                                                                                    |                                                                                                    | 0                                              | -                      |                                   | the                       | × 🗆 *                                        | P08                                                                     |
|           |                                                                                                    | · — —                                                                                                    |                                                                 |                                                                                                    |                                                                                                    |                                                                                                    |                                                |                        |                                   | 007-0                     | norivet                                      |                                                                         |
| - 00      | 0.0                                                                                                    | Pror Logens                                                                                              |                                                                 |                                                                                                    |                                                                                                    |                                                                                                    |                                                |                        |                                   | Falle                     | -                                            |                                                                         |
| - 10      | sant)                                                                                                    | I compared with the                                                                                      |                                                                 |                                                                                                    |                                                                                                    |                                                                                                    |                                                |                        |                                   | (Carlos)                  |                                              |                                                                         |

# फ़ॉर्म 1065

| ion İ  | 10         | 65                                         |                                | U                                             | .5. Return o                 | # Partners                    | hip Inco                        | mo                    | 046                                 | e. 1585-0195                                 |
|--------|------------|--------------------------------------------|--------------------------------|-----------------------------------------------|------------------------------|-------------------------------|---------------------------------|-----------------------|-------------------------------------|----------------------------------------------|
| last.  | meni efti  | in Denney                                  | Period                         | iondar yaar 30 K,                             | ir las year legioning        |                               | 2010, ending                    |                       | <b>n</b> 2                          | 019                                          |
| riere  | ilean      | a flamina                                  |                                | P Ge is we                                    | re.in.pis/fire/36            | 3 for industrian              | and the later                   | d Information.        |                                     |                                              |
| t Prin | apat hant  | rest setting                               |                                | Same of partner                               | white                        |                               |                                 |                       | O finance                           | caribate search                              |
|        | iipit yood | ALT O LIGHTLE                              | 745M                           | Particle, Brief,                              | and nours or pulle no. If    | arri2, tax, see new           | uttore.                         |                       | E Sub-                              | NUMBER OF THE OWNER.                         |
| he     | PHONE 202  | de numbre                                  | Print                          | Gily or Item, 18                              | is or province, country,     | and 23P or foreign p          | eshai ooda                      |                       | # Total                             | ewh<br>duritoral                             |
| _      |            |                                            |                                |                                               |                              |                               |                                 |                       |                                     |                                              |
| 1010   | heck ap    | counting me<br>of Schedules<br>Schedules ( | ettest<br>e Kultur<br>Gaared M | (7) Cash<br>Riash one for a<br>A3 are stached | R Account and person who was | i (Ri⊟o<br>a partner el any l | her lapsch() *<br>ne during the | ier jaar it           |                                     |                                              |
|        | tech if p  | wheely.                                    | 110                            | Appreprint as                                 | fulfilles for smollast 480   | #-14 publish                  | R Darage                        | et activities for eac | tion 488 passive a                  | stirity purposes                             |
| laut   | iant ins   | clude prely                                | 1100                           | or business in                                | come and expense             | e on lines 1 s th             | augh 22 bei                     | ov, See Instruct      | ions for more in                    | formation.                                   |
|        | 10         | Gross No.                                  | mipita (                       | r sakar                                       |                              |                               |                                 | 10                    | 1.1                                 |                                              |
|        |            | Neturns a                                  | nd ak                          | swances                                       | No. 2 A A A A                |                               | L                               | 15                    | 1.0                                 |                                              |
|        | 1.°        | Cost of a                                  | ouers                          | of the 15 floor                               | 100016                       |                               |                                 |                       |                                     |                                              |
| 2      | 1 S -      | Gross pro                                  | 4. 5.                          | COLUMN NO. 2 IN                               | on line to                   |                               |                                 |                       | 1                                   |                                              |
| 8      | 14 I       | Ordinary                                   | ncere                          | e lipsai franci ci                            | fer pathentics.              | wholes, and hus               | to lattach at                   | derment .             | 1                                   |                                              |
| 4      | 5          | Not form                                   | orofit.                        | Iosail listach 5                              | chedule F iForm 1            | 048 or 1048-549               |                                 |                       | 8                                   |                                              |
|        |            | Net gain-                                  | leni f                         | tom Form 479                                  | 7, Part II, line 17 ja       | ttach Form 47%                | i                               |                       |                                     |                                              |
|        | 7          | Other inc                                  | ome il                         | ceel latterh etc                              | stement)                     |                               |                                 |                       | . 7                                 |                                              |
| _      | 8          | Total Inc.                                 | ome (                          | loss). Containe                               | a lines 3 Evolugh 7          |                               |                                 |                       |                                     |                                              |
|        |            | Salaries a                                 | nd we                          | ges (d'er the                                 | n to partners) dess          | employment or                 | 63b)                            |                       | · .                                 |                                              |
| 11     | 10         | Guarante                                   | ed pay                         | ments to part                                 | 1ere                         |                               |                                 |                       | . 10                                |                                              |
| 1      |            | Propage 1                                  | no na                          | manarca                                       |                              |                               |                                 |                       | · B-                                |                                              |
| ÷.     | 10         | fact once                                  |                                |                                               |                              |                               |                                 |                       |                                     |                                              |
| 1      | ü. –       | Tanen are                                  | i inte                         |                                               |                              |                               |                                 |                       | 34                                  |                                              |
| 41     | 10         | Internet in                                | ine ire                        | furthered .                                   |                              |                               |                                 |                       | 18                                  |                                              |
| 11     | 184        | Depresion                                  | tion (fr                       | required, attac                               | P. Form (362)                |                               | 1 I I I I                       | Ha                    |                                     |                                              |
| 21     | b          | Lass dap                                   | nciati                         | on reported on                                | Form 1125-A and              | elevitions on a               | et.m . 📑                        | 108                   | 160                                 |                                              |
| 5      | 17         | Depletion                                  | (Do n                          | of deduct oil                                 | and gas depletion            | 4                             |                                 |                       |                                     |                                              |
| Ξ.     | 10         | Retirement                                 | nt plan                        | s, etc                                        |                              |                               |                                 |                       | . 96                                |                                              |
| 1      | 19         | Employee                                   | bone                           | in programa                                   |                              |                               |                                 |                       |                                     |                                              |
| ă      | 20         | Other dec                                  | luctor                         | ns Gellach state                              | mon0                         | 1.1.1.1.1.1                   |                                 | 11111                 | . 20                                |                                              |
| _      |            | Continuous                                 | in the second                  | na. Alle Perer                                | near as shown in the         | Of these line &               | e tor tres t                    | Propagn 25            |                                     |                                              |
|        | 20         | internet d                                 | Laboration of the              | for the jork-ba                               | ck method - com              | stations term                 | contracts is                    | ttach Form BOA        | 0. 22                               |                                              |
| 5      | 94         | Interest d                                 | ue un                          | der the look-ba                               | ck method incor              | ne forecast met               | hod lattach if                  | am 8000               |                                     |                                              |
| £      | 95         | DBA AAA                                    | Imput                          | led underpayer                                | ent (see instruction         | nei                           |                                 |                       | 26                                  |                                              |
| 8      | 26         | Otherian                                   | 00 190                         | instructions)                                 |                              |                               |                                 |                       | 26                                  |                                              |
| 2      | 37         | Tetel bol                                  | -                              | Ave. Add lines                                | 23 through 26                |                               |                                 |                       | . 27                                |                                              |
| 81     | 28         | Payment                                    | (see in                        | enution)                                      |                              |                               |                                 |                       | . 28                                |                                              |
| 8      | 29         | Amount                                     | eved.                          | If the 28 is an                               | other than line 27,          | enter amount or               | bea                             |                       | 2                                   |                                              |
|        |            | Concerbant,                                | zera,                          | TITE IS IN US                                 | er men ette 21. er           | es creiptimes                 | Sundandan dan                   | deaders in sheet      |                                     | dia tanàna                                   |
| Sig    | e          | N N                                        | 1016                           | 10967, 940 SS                                 | (Jeds. Sectoration of p      | noare office that i           | *                               | NOT STREET            | When the PRE of<br>will be property | ar managar.<br>Sum Ranstan<br>glassi (glass? |
|        |            | / Sput                                     | en di p                        | the or indexide                               | silly songery member         |                               | 1 Tate                          |                       | de resultes                         | Dier Dier                                    |
| Pald   | 1          | PrintType                                  | (replace                       | The statement                                 | Pepterin                     | Avera .                       |                                 | Date                  | thex   *                            | PTR .                                        |
| meş    | parer      | THEFT                                      |                                |                                               |                              |                               |                                 |                       | Deck Life P.                        |                                              |
| Use    | Only       | Fill ( add                                 | 1007                           |                                               |                              |                               |                                 |                       | Fitness III.                        |                                              |
|        |            | of the local                               |                                | Marine and the                                | and the second second        |                               | -                               | 10,000                |                                     | - 1065                                       |

### फ़ॉर्म 1040

| one box.                                                    | If you          | a checked the MFS box, enter                         | ar the name o                 | f spouse    | . If you             | checked th           | HOH or QW box, ente                                                      | r the  | child's name if t                            | the qua              | lifying         | person is                                       |
|-------------------------------------------------------------|-----------------|------------------------------------------------------|-------------------------------|-------------|----------------------|----------------------|--------------------------------------------------------------------------|--------|----------------------------------------------|----------------------|-----------------|-------------------------------------------------|
| Your first name                                             | a chi<br>and mi | id but not your dependent.                           | •                             | Last non    | ne                   |                      |                                                                          | _      |                                              | Your                 | socia           | security number                                 |
| Minister and                                                |                 | first some and middle lable                          |                               |             |                      |                      |                                                                          |        |                                              |                      | -               |                                                 |
| n john record, sp                                           | ouse :          | These name and mouse moat                            |                               | Last nan    | ne                   |                      |                                                                          |        |                                              | optus                | 1               | i secondy namo                                  |
| Home address ()                                             | umbe            | r and street). If you have a P.                      | .O. box, see is               | nstructio   | ns.                  |                      |                                                                          |        | Apt. no.                                     | Presic<br>Check h    | ere ty          | Election Campaign<br>ou, or your spouse if file |
| City, town or por                                           | st offic        | e, state, and ZIP code. If you                       | i have a foreig               | n addre     | es, also             | complete s           | paces below (see instru                                                  | ction  | s).                                          | Checkin<br>tax or ne | a bos           | below will not change yo                        |
| Foreign country                                             | name            |                                                      |                               | F           | oreign p             | province/sta         | e/county                                                                 | Fon    | eign postal code                             | # mor                | e that          | four dependents,                                |
| Standard                                                    | Some            | eone can claim: 🔄 You ar                             | a dependent                   |             | Your                 | spouse as a          | dependent                                                                |        |                                              | 500 1                | struct          | ions and if here                                |
| Deduction                                                   |                 | Spouse itemizes on a separate                        | e return or yo                | u were s    | a dual-s             | tatus alien          | _                                                                        |        |                                              |                      |                 |                                                 |
| Age/Blindness<br>Dependents (s                              | You:<br>ee ins  | Were born before Janu<br>structions):                | ary 2, 1955                   | An<br>(7) S | e blind<br>anial ser | Spouse<br>and cumber | Was born before                                                          | Jan    | uary 2, 1955                                 | la la l              | bind<br>for isa | e instructions):                                |
| (1) First name                                              |                 | Last name                                            |                               |             |                      |                      | (4)                                                                      |        | Child tax on                                 | edit                 | Cri             | edit for other dependents                       |
|                                                             |                 |                                                      |                               |             |                      |                      |                                                                          |        |                                              |                      |                 |                                                 |
|                                                             |                 |                                                      |                               | -           | -                    |                      |                                                                          | -      |                                              |                      | +               |                                                 |
|                                                             | 1               | Wages, salaries, tips, etc. A                        | Attach Form(s)                | W-2 .       |                      | 1                    |                                                                          | 1      |                                              |                      | 1               |                                                 |
| Bundard                                                     | 2a<br>3a        | Tax-exempt interest                                  |                               | 0           | _                    |                      | <ul> <li>b Taxable interest, #</li> <li>b Ordinary dividends.</li> </ul> | Atta   | sh Sch. B if require<br>sh Sch. B if require | ed 1                 | ib<br>ib        |                                                 |
| Deduction for-<br>• Sincle or Married                       | 4a              | IRA distributions                                    | 4                             |             |                      |                      | b Taxable amount                                                         |        |                                              | - 1                  | łb              |                                                 |
| filing separately,<br>\$12,200                              | 6<br>5a         | Social security benefits .                           |                               | a           | _                    |                      | b Taxable amount                                                         |        |                                              | 1                    | 80              |                                                 |
| <ul> <li>Manted filing<br/>jointly or Qualifying</li> </ul> | 6               | Capital gain or (loss). Attact                       | h Schedule D                  | if requin   | ed. If no            | t required,          | heckhere                                                                 |        | • [                                          |                      | 6               |                                                 |
| \$24,400                                                    | 78              | Other income from Schedul<br>Add lines 1 2h 3h dh dd | le 1, line 9 .<br>5h 6 and 7a | This is     | where the            | tal income           |                                                                          |        |                                              | . H                  | Ta Ib           |                                                 |
| household,<br>\$18,350                                      | 8a              | Adjustments to income from                           | n Schedule 1.                 | line 22     |                      |                      |                                                                          |        |                                              | . 🗆                  | 1.0             |                                                 |
| H you checked     any box under                             | -               | Subtract line 8a from line 7b                        | b. This is you                | adjuste     | ed gros              | s income             |                                                                          | Ť.     |                                              |                      | b               |                                                 |
| Standard<br>Deduction,                                      | 10              | Qualified business income r                          | deduction. At                 | tach For    | m 8995               | or Form 89           | IG-A                                                                     |        |                                              |                      |                 |                                                 |
|                                                             | 11a             | Add lines 9 and 10                                   |                               |             |                      |                      |                                                                          |        |                                              | - 1                  | 1a              |                                                 |
| For Disclosure, F                                           | b               | Taxable income. Subtract I                           | ction Act No                  | line 8b     | e secar              | ate instruct         | ions.                                                                    | Car. P | 4o. 112208                                   | 1                    | 16              | Ferm 1040 (201                                  |
|                                                             |                 |                                                      |                               |             |                      |                      |                                                                          |        |                                              |                      |                 |                                                 |

# उदाहरण: कैलिफ़ोर्निया राज्य सचिव (CA Secretary of State) या स्थानीय नगर पालिका के साथ फाइन कुक्त 🦲

# संस्थापन का प्रलेखन

|                                                                                                    | 3767456                                                                                                    |
|----------------------------------------------------------------------------------------------------|----------------------------------------------------------------------------------------------------|
| ARTICLES OF INCORPORATION<br>OF<br>MIDDLE TREE INCORPORATED<br>ARTICLE J<br>The name of this corporation is Middle Tree Incorporated ("Corpor<br>ARTICLE J<br>A. This Corporation is a nonprofit public benefit corporation and i<br>gain of any person. It is organized under the Nonprofit Public<br>public and charitable purposes. The specific purpose of thi<br>operate, guide, direct and promote the Corporation.                                                                                                    | FILED<br>Secretary of State of<br>State of California<br>(LCF MAR 1 5 20)5<br>attion").<br>s not organized for the private<br>e Benefit Corporation Law for<br>is Corporation is to manage,                                                                                                    |
| B. This Corporation is organized and operated exclusively for<br>purposes pursuant to and within the meaning of Section 501<br>(Code of 1986, as amended (the 'Code' or 'L.R.C.'), or the co<br>future United States Internal Revenue law. Notwithstanding<br>articles, the Corporation shall not, except to an insubstantial de<br>or exercise of power that do not further the purpose of the C<br>shall not carry on any or other activities not permitted to be ca<br>exempt from federal income tax under Section 501(c)(3) of th<br>section of any future federal tax code; or (ii) by a corporatio<br>deductible under Section 170(c)(2) of the Code, or the corresp<br>federal tax code. | r educational and charitable<br>cy(3) of the Internal Revenue<br>rresponding provision of any<br>any other provision of these<br>gree, engage in other activities<br>orporation. The Corporation<br>arried on by: (i) a corporation<br>le Code, or the corresponding<br><i>n</i> , contributions of which are<br>ponding section of any future |
| ARTICLE III                                                                                                    |                                                                                                    |
| The name and address in the State of California of this Corporation'<br>process is: Registered Agents Inc.                                                                                                    | 's initial agent for service of                                                                                                    |
| ARTICLE IV                                                                                                    |                                                                                                    |
| The initial street address of the corporation is:                                                                                                    |                                                                                                    |
| Middle Tree<br>522 S. Indian Hill Blvd #205<br>Claremon, CA<br>9/711                                                                                                    |                                                                                                    |
|                                                                                                    |                                                                                                    |
| The initial mailing address of the corporation is:                                                                                                    |                                                                                                    |

#### पंजीकरण का काल्पनिक नाम

| ASSE                                                                                                    | LARRY W. WARD<br>COUNTY OF RIVERSIDE<br>SSOR-COUNTY CLERK-RECORE<br>OFFICE OF THE                                                                                                    | XER<br>E COUNTY                                                                                                    | P.D. Ban 751, Kowsiak, CA 4253-4751 – (551) 446-700<br>82-673 Hay, 111, Ban, 113, Indio, CA 9230 – (786) 463-473<br>CLERK         |
|----------------------------------------------------------------------------------------------------|----------------------------------------------------------------------------------------------------|----------------------------------------------------------------------------------------------------|----------------------------------------------------------------------------------------------------|
|                                                                                                    | NAME OF COMPANY                                                                                                    |                                                                                                    | COUNTY OF FRICE PRIME PORTING                                                                                                    |
| HIGHTITIOUS BUSINESS     USE BLACK INK ONLY     USE BLACK INK ONLY     USE BLACK INK ONLY     USE BLACK INK ONLY     USE BLACK INK ONLY     USE BLACK INK ONLY     USE BLACK INK ONLY                                                                                                    | CLERK'S USE ONLY                                                                                                    |                                                                                                    | COUNTY CLERK'S PILING STAMP                                                                                                    |
| SEE REVERSE SIDE F                                                                                                    | OR FEES AND INSTRUCTION                                                                                                    | 5                                                                                                    |                                                                                                    |
| THE FOLLOWING PERSO                                                                                                    | XIS) IS (ARE) DOING BUSINESS                                                                                                    | AS:                                                                                                    |                                                                                                    |
| In Fictition Dusings Name (1 as                                                                                                    | u that our business mane at same address - Attach Sep                                                                                                    | opirmonui Shurt                                                                                                    |                                                                                                    |
| II. Lie COMPLETE Physical In                                                                                                    | ines Addres (No P.O. Bose or Perial Fad)                                                                                                    | Kies)                                                                                                    | In NAME OF CHAPTY is which basices is locate                                                                                      |
| Mailing Address of Defineent its                                                                                                    | ar beniaesa addeesa - Optionalt                                                                                                    |                                                                                                    |                                                                                                    |
| 2s. Registrant Information (col); 1                                                                                                    | t nate of CapALC Filling is suffi-                                                                                                    | 2. Replaced                                                                                                    | Information (only list same of Corpl.L.C. if filing as each)                                                                      |
| Full Name of Registran-Spell out I                                                                                                    | int, MIDOLE and last sames (so initials)                                                                                                    | Pul Name of B                                                                                                    | egisture Spell out first, MIDOLE and hat names invitial                                                                           |
| Residence Address                                                                                                    |                                                                                                    | Residence Add                                                                                                    | 1055                                                                                                    |
| City                                                                                                    | Suu Ilp                                                                                                    | Ω <sub>1</sub>                                                                                                    | Sia Zip                                                                                                    |
| Lint State of CorpULC Must be regis                                                                                                    | erel le Califerniai                                                                                                    | (List State of Co                                                                                                    | pULC Must be registered in California                                                                                             |
| 20. Registrant Information (col) (                                                                                                    | t non-of CopALC #18ing as suffe                                                                                                    | 24. Registrant                                                                                                    | Information (orly Tex name of CorpULC of Filing as rands)                                                                         |
| Full Name of Registront - Spell and                                                                                                    | first, MIDDLE and lest names (on Initials)                                                                                                    | Fed Name of B                                                                                                    | spinors - Spellout first, MIROLE and last names (no hidda                                                                         |
| Residence Address                                                                                                    |                                                                                                    | Residence Add                                                                                                    | esa.                                                                                                    |
| Eity                                                                                                    | Sao Zp                                                                                                    | cay                                                                                                    | Saak Zip                                                                                                    |
| the State of CorplLLC Nust be right                                                                                                    | ond in Californiai                                                                                                    | diat National Con                                                                                                    | pLLC Next to registered in California:                                                                                            |
| This business is cardiacted by: and<br>Individual     A Landed Partnership     A Landed Partnership     A Landed Partnership     Automatic partnership     Registrant has not yet beg     Pagiatrant commerciant is                                                                                                    | An Fair-Plephane - Rain Althout their thoury<br>Histopend & Wite True:<br>Cerpennen D. John State C.<br>In to functed basiness under the follows<br>humanit basiness under the follows human                                                                                                    | Pone Internation<br>Iertuno                                                                                                    | Corporation Genoral Pathonikip<br>United Lability Conpany Clutedoc Lability Patheniki<br>d Danesic Pathenikio<br>ova.             |
| I declare that all the inform<br>or she knows to be false is p                                                                                                    | ution in this statement is true and exaility of a crime.)                                                                                                    | ernet. (A reg                                                                                                    | istrant who doclares as true, information which                                                                                   |
| <ol> <li>Signature(s)<br/>(City one is required)</li> </ol>                                                                                                    |                                                                                                    |                                                                                                    |                                                                                                    |
| Typed or Printed Name(o)                                                                                                    |                                                                                                    |                                                                                                    |                                                                                                    |
| F Linited Liability Company/                                                                                                    | Corporation, Title                                                                                                    |                                                                                                    | QCDBY:                                                                                                    |
| THIS STATEMENT WAS                                                                                                    | FILED WITH THE COUNTY CLERK OF R                                                                                                    | VERSIDE COUR                                                                                                    | TY ON DATE INDICATED BY FILE STAMP ABOVE                                                                                          |
| NOTICE-IN ACCORDANCE WITH IN<br>NAME IT AVAILABLE CONTINUES IN THE CO-<br>INNECT IN ANY ALL OF INCLUSION OF<br>INNECT SET OF INTERNATION OF INTER-<br>CONNECT INTER CONTINUES OF INTER-<br>INCLUSION AND ANY ANY ANY ANY ANY<br>INTERNET OF INTER-CONTINUES OF INTER-<br>BUILDENSIS NAME IN VOLATION OF INTER-<br>BUILDENSIS NAME IN VOLATION OF INTER-<br>BUILDENSIS NAME IN VOLATION OF | ABOARDONG OF SECTION 1780, A PECT<br>COMPER AT NE ABO OF INFE FRAME WIDE<br>NO. 00 THE COUNTY CLEME, EXCENT, A<br>MORENE PERMEMBER DEVICE ATTHE ARE<br>EXCENTED OF ADDRESS OF ADDRESS OF<br>EXCENTE OF A DESCRIPTION OF<br>ATTRESS OF A DESCRIPTION OF<br>ATTRESS OF ADDRESS OF ADDRESS OF<br>ATTRESS OF ADDRESS OF ADDRESS OF<br>ATTRESS OF ADDRESS OF ADDRESS OF<br>ATTRESS OF ADDRESS OF ADDRESS OF<br>ADDRESS OF ADDRESS OF ADDRESS OF<br>ADDRESS OF ADDRESS OF ADDRESS OF ADDRESS<br>OF ADDRESS OF ADDRESS OF ADDRESS OF<br>ADDRESS OF ADDRESS OF ADDRESS OF ADDRESS<br>OF ADDRESS OF ADDRESS OF ADDRESS OF ADDRESS<br>OF ADDRESS OF ADDRESS OF ADDRESS OF ADDRESS OF<br>ADDRESS OF ADDRESS OF ADDRESS OF ADDRESS OF ADDRESS OF<br>ADDRESS OF ADDRESS OF ADDRESS OF ADDRESS OF ADDRESS OF<br>ADDRESS OF ADDRESS OF ADDRESS OF ADDRESS OF ADDRESS OF ADDRESS<br>OF ADDRESS OF ADDRESS OF ADDRESS OF ADDRESS OF ADDRESS OF ADDRESS<br>OF ADDRESS OF ADDRESS OF ADDRESS OF ADDRESS OF ADDRESS OF ADDRESS<br>OF ADDRESS OF ADDRESS OF ADDRESS OF ADDRESS OF ADDRESS OF ADDRESS OF ADDRESS OF ADDRESS<br>OF ADDRESS OF ADDRESS OF AD | IOUS BUSINESS<br>A THE DATE ON<br>S PROMODED IN<br>CHANGE IN THE<br>DIRECT THAN A<br>FEING OF THES<br>FEING OF THES<br>F & PROTITIONS<br>TO COMMON | INFERIOR SATIST THE DAY & ADDRESS OF<br>OF THE ORIGIN, STREPH WITH OFFICE<br>LARRY W. WARD<br>RIVERSIDE COUNTY CLERK<br>By, Deput |

# उदाहरण: कैलिफ़ोर्निया राज्य सचिव (CA Secretary of State) या स्थानीय नगर पालिका के साथ फाइन कर्नन 🥚

#### संगठन का प्रमाण-पत्र

| Secretary of State                                                                                                    | F (LED<br>note office is to set office in the<br>office is to set office in the<br>NAR 0 7 2007                                  |
|----------------------------------------------------------------------------------------------------|----------------------------------------------------------------------------------------------------|
| A \$10,00 filling fee must accompany this form.                                                                                                    |                                                                                                    |
| BREDREAMT - Read Institutions before completing this form.<br>ENTITY MAKE (but ne same will be write 'Livits', addy Carpany, 'Lill Labor,<br>1. Mart Of LANTRO LABORTY COMPANY                                                                                                    | This Space For Filing Use Only<br>Co., or the abbenchaters 'USC' or 'U.L.C.')                                                    |
| Strong Land Arguisition Campony, LLC                                                                                                    |                                                                                                    |
| FURPOSE (The following alternative required by datase and may relifie alternative<br>2. This provides on their LANTED LANDEUTY COMPANY IS TO EXCADE IN only the                                                                                                    | AND ATT OR ATTACK FOR MACH & LARTER LINE                                                                                         |
| <ul> <li>P AN INSTRUME, ADDRESS OF INTIAL ADDRESS FOR SURVICE OF PRICE SERVICE OF ADDRESS OF INTIAL ADDRESS OF INTIAL ADDRESS OF INTIN</li></ul> | FORMA CITY BTATE ZIFCODE<br>CA                                                                                                   |
| MINANOLEMENT (CHARANY ANI)<br>1. The UKING UKING COMMARY VILL BE BUILDED BY<br>CHI ANALONG<br>MONE THAN ONE MINANDR                                                                                                    |                                                                                                    |
| ALL UNITED UNITED UNITED TO COMPANY WEMDER[3]                                                                                                    |                                                                                                    |
| ALL UNITED UNITED TO COMPANY WEAKENING                                                                                                    |                                                                                                    |
| ALL UNITED UNDER FORMATION     ADDITIONAL INFORMATION     ADDITIONAL INFORMATION     ADDITIONAL INFORMATION     ADDITIONAL INFORMATION     ADDITIONAL INFORMATION     ADDITIONAL INFORMATION                                                                                                    | SPECIAL BATTHE REFERENCE AND WAT A                                                                                               |
|                                                                                                    | аналителната и тис выплание на мас л<br>саналителна со така выплание на мас л<br>3/1/67                                          |
| Automatic search of conserve without one     Automatic search of conserve without one     Automatic search of the conserve without one     Automatic search of the conserve without one     Automatic search one     Automatic search one     Aut            | 00000000000000000000000000000000000000                                                                                           |
| Construction of the second second secon            | omodures (e das aurites aurites and units and units)<br>On dar VCF AND REFER<br>Suff (1/67)<br>The free deconser must be numed ( |

# सरकार द्वारा जारी व्यावसायिक लाइसेंस केवल एकल स्वामित्वों के लिए CITY OF LONG BEACH, CALIFORNIA BUSINESS LICENSE PREPARED: 11/06/2018 P120 OWNERSHIP NON-TRANSFERABLE THE LICENSEE NAMED BELOW IS AUTHORIZED TO OPERATE THE FOLLOWING: ACCOUNT NUMBER: BUSINESS TYPE: BUSINESS OFFICE DBA NAME: ACTION AUTO RECOVERY OWNER: ACTION INVESTIGATORS PRODUCT: BUSINESS LOCATED AT: 3860 CHERRY AVE AUTHORIZED BY: JOHN GROSS DIRECTOR OF FINANCIAL MANAGEMENT

#### आर्थिक अवसर अनुदान कार्यक्रम सूक्ष्म व्यवसाय अनुदान – राउन्ड 1

### पासपोर्ट

# ड्राइवर लाइसेंस

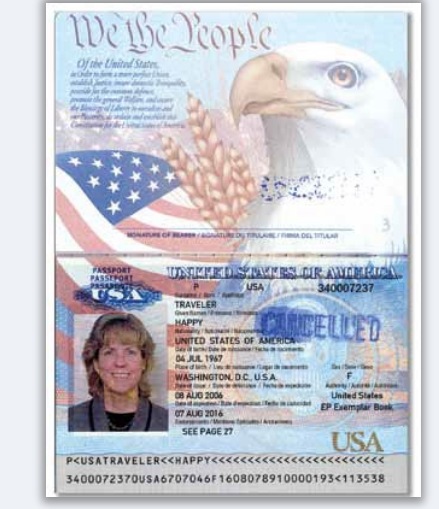

सरकार द्वारा जारी स्वीकार्य पहचान-पत्र

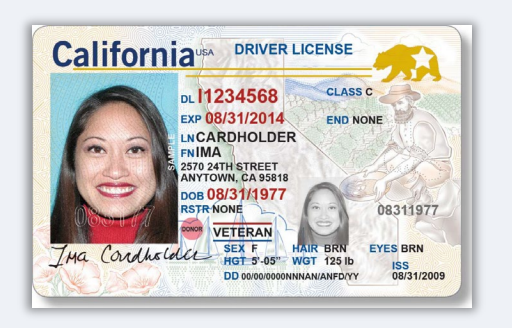

# आईडी के निम्नलिखित रूप <u>नहीं</u> स्वीकार किए जाएंगे:

- ेसमय सीमा समाप्त पहचान-पत्र
- बस पास
- स्कूल पहचान-पत्र
- यूनियन पहचान-पत्र नौकरी बैज
- पुस्तकालय कार्ड

# उदाहरण: सरकार द्वारा जारी फोटो पहचान पत्र

# 

# अविदन करने के लिए युक्तियां

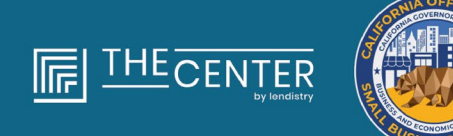

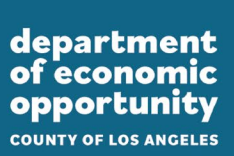

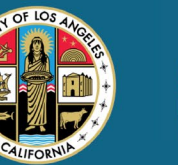

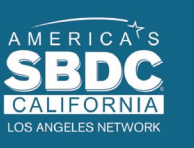

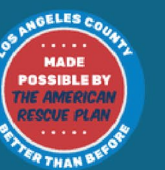

lendirtry

# युक्ति #1: एक मान्य ईमेल पते का उपयोग करें

कृपया सुनिश्चित करें कि आप एक मान्य ईमेल पते का उपयोग कर रहे हैं और आवेदन में इसकी वर्तनी सही है।
आपके आवेदन के लिए अपडेट और अतिरिक्त मार्गदर्शन आपके द्वारा प्रदान किए गए ईमेल पते पर भेजे जाएंगे। कुछ ईमेल पतों को Lendistry के सिस्टम में पहचाूना नहीं जा सकता है और आपके आवेदन के संबंध में संचार में देरी हो सकती है।

# अमान्य ईमेल पते

हमारी सिस्टम में निम्नलिखित ईमेल पतों को स्वीकृति या मान्यता नहीं दी जाएगी:

info@ से शुरू होने वाले ईमेल उदाहरण: info@mycompany.com

# @contact.com या @noreply.com के साथ समाप्त होने वाले ईमेल

उदाहरण: mycompany@contact.com उदाहरण: mycompany@noreply.com

# युक्ति #2: अपने दस्तावेज़ को PDF प्रारूप में तैयार करें

सभी आवश्यक दस्तावेज पोर्टल पर केवल PDF प्रारूप में ही अपलोड किए जाने चाहिए। अपलोड करते समय दस्तावेज़ स्पष्ट, सीधे संरेखित होने चाहिए, और कोई विघटनकारी पृष्ठभूमि नहीं होनी चाहिए।

- दस्तावेज़ अपलोड करने के लिए महत्वपूर्ण नोट: 1. सभी दस्तावेज़ों को PDF फ़ॉर्मेट में प्रस्तुत करना होगा।सभी दस्तावेज़ PDF प्रारूप में प्रस्तुतू किए जाने चाहिए (सरकार द्वारा जारी ID, PDF या JPEG के रूप में प्रस्तुत किए जा सकते हैं।

- फ़ाइल का आकार 15MB से कम होना चाहिए।
   फ़ाइल नाम में कोई विशेष वर्ण नहीं हो सकते (!@#\$%^&\*()\_+).
   यदि आपकी फ़ाइल पासवर्ड द्वारा सुरक्षित की गई है, तो आपको इसे दर्ज करना होगा।

| नमूनाः सही अपलोर | 5                                   |
|------------------|-------------------------------------|
| lendirtry        | दस्तावेज़ स्पष्ट और सीधा संरेखित है |

# क्या आपके पास स्कैनर नहीं है?

हम एक निःशुल्क मोबाइल स्कैनिंग ऐप डाउनलोड करने और उपयोग करने की अनुशंसा करते हैं। Genius स्कैन

करे

Apple | डाउनलोड करने के लिए यहां क्लिक

Android | <u>डाउनलोड करने के लिए यहां</u> क्लिक करें करें

Adobe स्कैन Apple | डाउनलोड करने के लिए यहां क्लिक Android | <u>डाउनलोड करने के लिए यहां क्लिक</u>

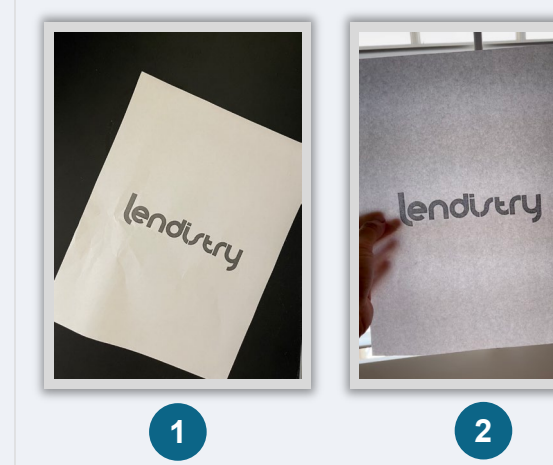

नमूना: गलत अपलोड

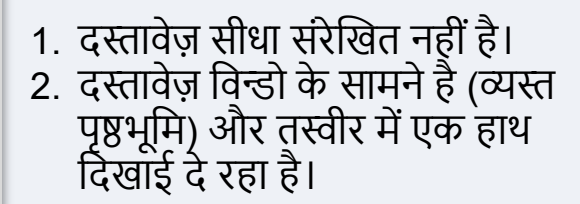

आर्थिक अवसर अनुदान कार्यक्रम सक्ष्म व्यवसाय अनुदान – राउन्ड 1

# युक्ति #3: Persona (पर्सोना) को सफलतापूर्वक पूरा करने के लिए सर्वोत्तम अभ्यासों की समीक्ष करें 🗕 🗕

# Persona क्या है?

Persona एक तृतीय-पक्ष प्लेटफ़ॉर्म है जिसका उपयोग Lendistry द्वारा अपनी धोखाधड़ी रोकथाम और शमन प्रक्रिया में किया जाता है। Persona का प्लेटफॉर्म Lendistry को किसी व्यक्ति की पहचान सत्यापित करने और व्यक्ति की सेल्फी को उनके ID फोटो से 3-बिंदु मिश्रितर और बायोमेट्रिक लाइवनेस जांच द्वारा स्वचालित रूप से तुलना करके पहचान में धोखाधड़ी से बचाने में सक्षम बनाता है।

- आवेदकों को Persona का उपयोग करते हुए अपनी वैध सरकार द्वारा जारी फोटो पहचान पत्र की एक तस्वीर अपलोड करके अपनी पहचान सत्यापित करने की आवश्यकता होगी।
  - सरकार द्वारा जारी स्वीकार्य फोटो पहचान-पत्र में शामिल हैं:
  - ड्राइवर् का लाइसेंस
  - यूनाइटेड स्टेट्स पासपोर्ट; और
  - स्टेंट पहचान-पत्र
- आवेदक को फ्रंट-फेसिंग कैमरा वाले डिवाइस का उपयोग करते हुए एक सेल्फी लेने की भी आवश्यकता होगी।

### Persona (पर्सोना) को सफलतापूर्वक पूरा करने के लिए सर्वोत्तम अभ्यासों

- आपकी ओर उन्मुख कैमरा वाले उपकरण का उपयोग करें। यदि आप ऐसे लैपटॉप या कंप्यूटर पर अपने आवेदन पर काम करते हैं जिसमें कैमरा नहीं है, तो किसी भी समय "किसी अन्य डिवाइस पर जारी रखें" पर क्लिक करके और दिए गए QR कोड को स्कैन करके या SMS या ईमेल द्वारा अनुरोध करके, एक मोबाइल डिवाइस का उपयोग करके पर्सीना को पूरा करने का विकल्प दिया जाएगा।
  - जब आप अपने मोबाइल डिवाइस पर पर्सीना पूरा कर लेते हैं, तो आप स्वचालित रूप से अपने लैपटॉप या कंप्यूटर पर अपने आवेदन पर वापस भेजे जाएँगे।
- सुलभता के लिए, पर्सीना आरंभ करने से पहले सरकार द्वारा जारी अपने पहचान पत्र के आगे और पीछे की तस्वीर लें और इसे उस डिवाइस पर सहेजें जिसका आप अपनी सेल्फ़ी लेने के लिए उपयोग करेंगे।
  - सरकार द्वारा जारी आपके पहचान पत्र को एक सादी सफेद सतह पर रखें और पर्याप्त रोशनी का उपयोग करें।
  - फ़्लैश का उपयोग न करें क्योंकि इससे अधिक प्रकाश हो सकता है।
- 3. अपनी सेल्फ़ी लेते समय, अपने चेहरे की ओर पर्याप्त प्रकाश का उपयोग करें, और पीछे से तेज प्रकाश के स्रोतों से बचें।
  - किसी खाली दीवार या दरवाजे के सामने खड़े हों और अस्त-व्यस्त पृष्ठभूमि से बचें।
  - 🧄 फ़्लैश का उपयोग न करें क्योंकि इससे अधिक प्रकाश हो सकता है।

सूक्ष्म व्यवसाय अनुदान – राउन्ड 1

# आर्थिक अवसर अनुदान कार्यक्रम

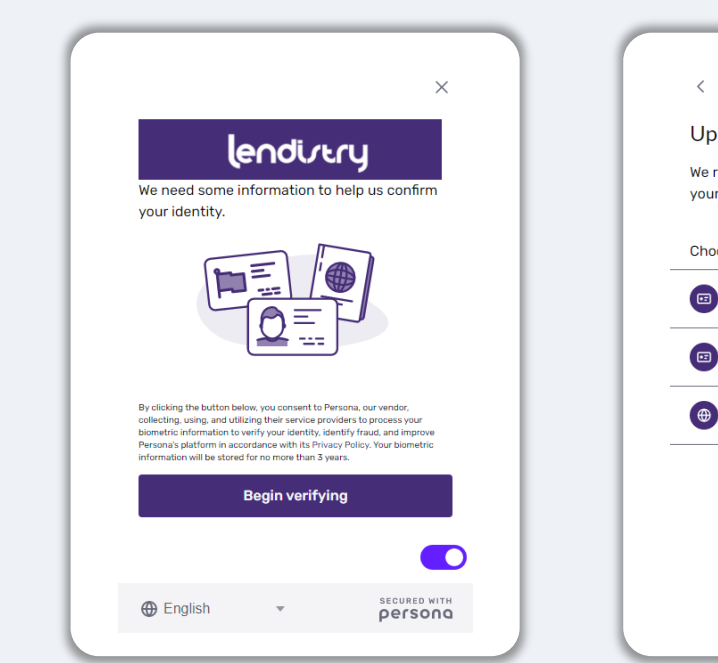

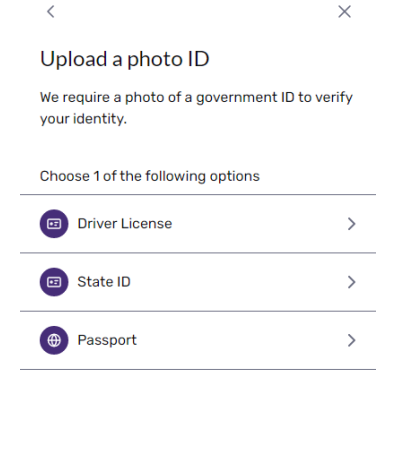

# चरण 2

license.

अपने पहचान पत्र के <u>आगे</u> की ओर का चित्र लें या अपलोड करें। जारी रखने के लिए "इस फ़ाइल का उपयोग करें" चुनें। इस चरण को पूरा करने के लिए सर्वोत्तम अभ्यासों के लिए <u>पृष्ठ 20</u> देखें।

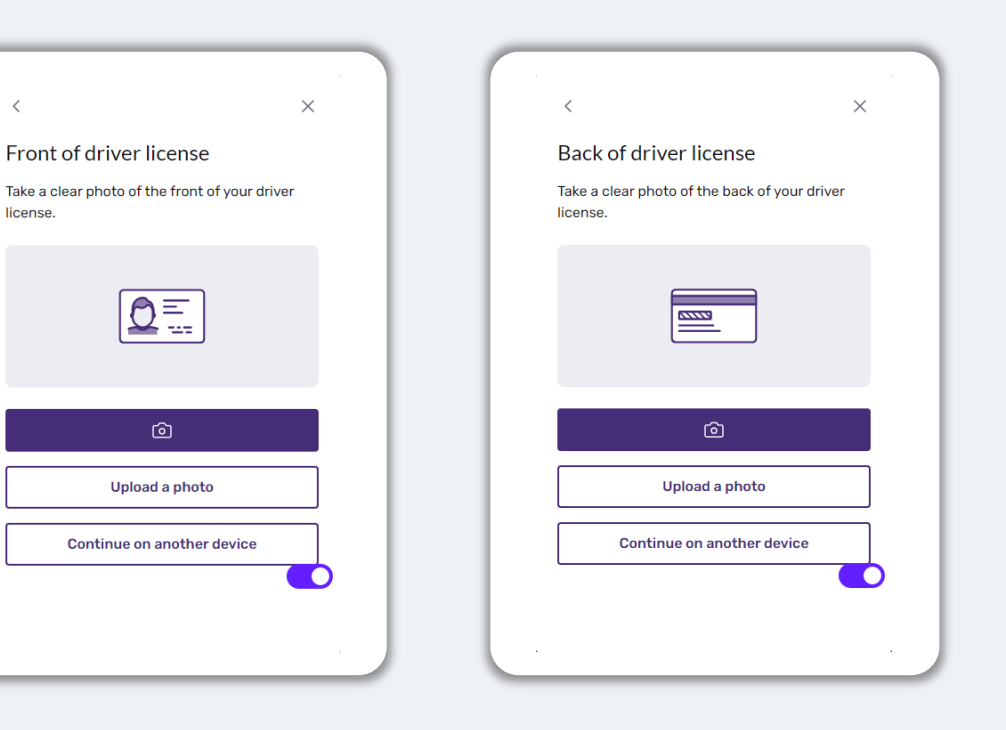

# Persona को कैसे पूर्ण करें

"**सत्यापन आरंभ करें**," पर क्लिक करें, और फिर सरकार द्वारा जारी पहचान पत्र के प्रकार का चयन करें जिसका आप अपनी पहचान सत्यापित करने के लिए उपयोग करेंगे।

चरण 1

आर्थिक अवसर अनुदान कार्यक्रम सक्ष्म व्यवसाय अनुदान – राउन्ड 1

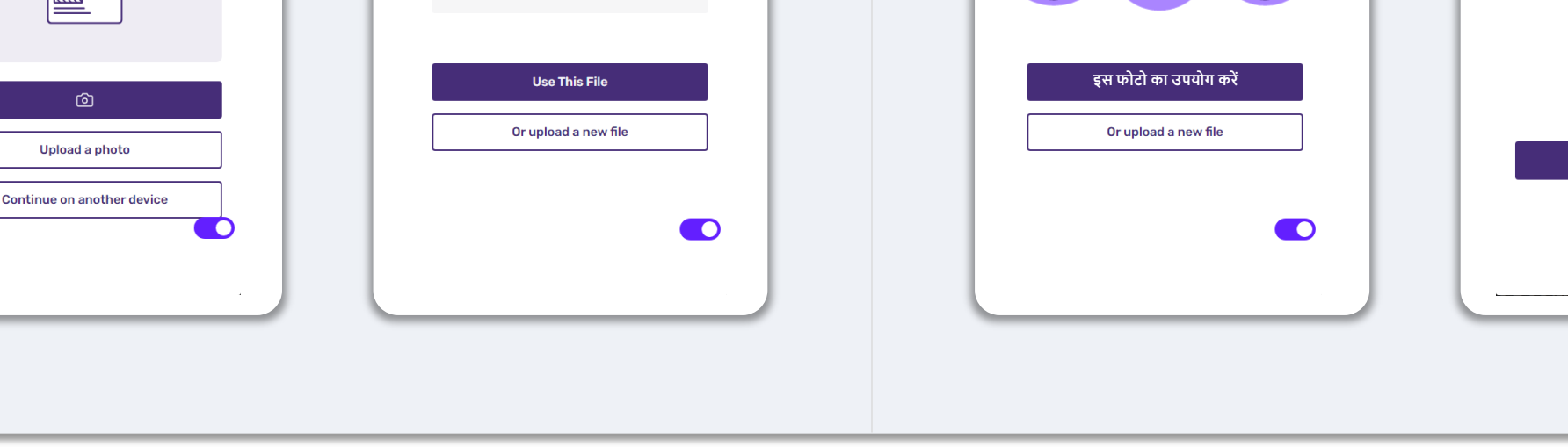

×

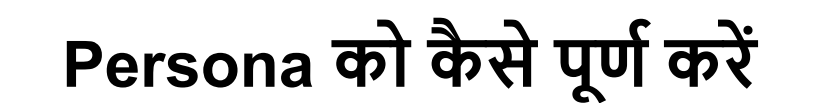

Back of driver license

license

Take a clear photo of the back of your driver

......

#### चरण 3

अपने पहचान पत्र के **प्रीछे** की ओर का चित्र लें या अपलोड करें। जारी रखने के लिए "इस फ़ाइल का उपयोग करें" चुनें। इस चरण को पूरा करने के लिए सर्वोत्तम अभ्यासों के लिए <u>पृष्ठ 20</u> देखें।

<

Upload your file?

Please ensure this is the right file. If you're uncertain, try uploading a new file.

Drivers\_License\_Back.pdf

 $\times$ 

# चरण 4

<u>आपकी ओर उन्मुख</u> कैमरा वाले उपकरण का उपयोग करते हुए, स्क्रीन पर संकेत का पालन करते हुए आगे, बाएँ और फिर दाएँ देखकर एक सेल्फ़ी लें। इस चरण को पूरा करने के लिए सर्वोत्तम अभ्यासों के लिए <u>पृष्ठ 20</u> देखें। पूरा हो जाने पर, "संपन्न" चुनें और आपको आवेदन पर वापस भेज दिया जाएगा।

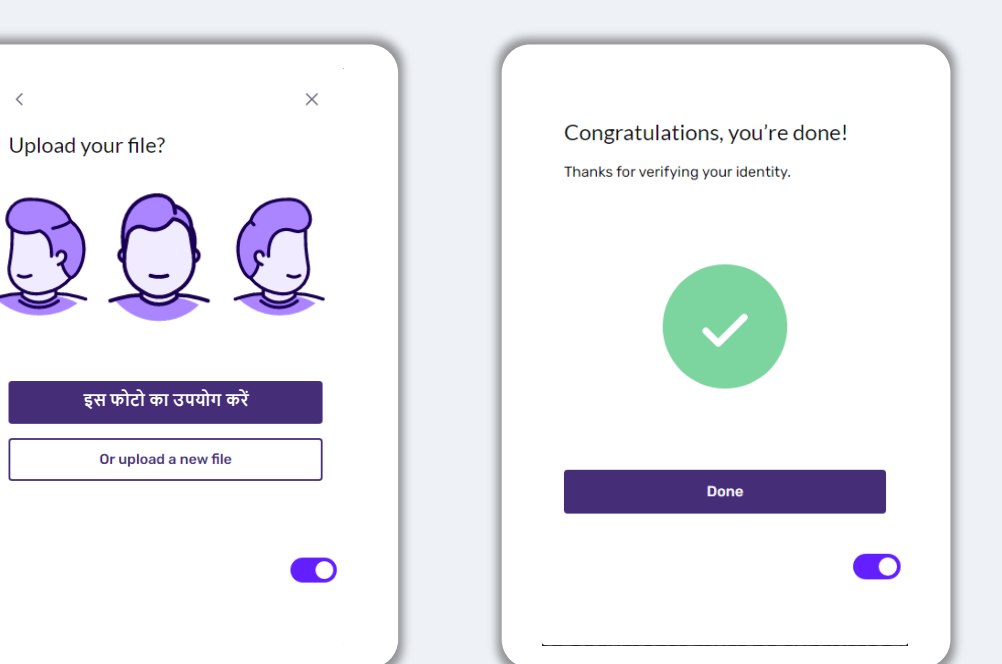

# युक्ति #4: Google Chrome का उपयोग करें

सर्वोत्तम उपभोक्ता अनुभव के लिए, कृपया संपूर्ण आवेदन प्रक्रिया दौरान Google Chrome का उपयोग करें।

अन्य वेब ब्राउज़र हमारे इंटरफ़ेस का समर्थन न भी करें और आपकी ऐप्लिकेशन में त्रूटियां उत्पन्न कर सकते हैं।

यदि आपकी डिवाइस में Google Chrome नहीं है, आप इसे https://www.google.com/chrome/ से निःशुल्क डाउनलोड कर सकते हैं।

आपके द्वारा आवेदन आरंभ करने से पहले, कृपया Google Chrome पर निम्नलिखित कार्य करें:

- कैश मेमरी को साफ करें
- इन्कॉग्नीटो मोड का उपयोग करें
   पॉप-अप ब्लॉकर को अक्षम करें

### कैश मेमरी को साफ करें

कैश किया गया डेटा वह जानकारी होती है जो पूर्व में उपयोग की गई वेबसाइट या ऐप्लिकेशन से स्टोर की जाती है और प्राथमिक रूप से आपकी जानकारी को ऑटो-पॉप्युलेट करके ब्राउज़िंग प्रक्रिया में तेज़ी लाने के लिए उपयोग की जाती है। तथापि, कैश किए गए डेट्रा में पुरानी जानकारी, जैसे कि, पुराने पासवर्ड या आपके द्वारा पहले ग़लत दर्ज की गई जानकारी भी सम्मिलित हो सकती है। यह आपके आवेदन में त्रुटियां उत्पन्न कर सकता है और इसके कारण संभावित धोखाधड़ी के लिए फ़्लैग किया जा सकता है।

# इन्कॉग्नीटो मोड का उपयोग करें

इन्कॉग्नीटो (अज्ञात) मोड आपको निजी रूप से जानकारियां प्रविष्ट करने में समर्थ बनाता है और आपके डेटा को याद रखे जाने या कैश किए जाने से रोकता है।

#### पॉप-अप ब्लॉकर को अक्षम करें

हमारी ऐप्लिकेशन में कई पॉप-अप संदेश सम्मिलित हैं जिनका उपयोग आपके द्वारा प्रदान की गई जानकारी की सटीकता की पुष्टि करने के लिए किया जाता है। आपको यह संदेश देखने के लिए Google Chrome पर पॉप-अप ब्लॉकर को अक्षम करना होगा।

#### आर्थिक अवसर अनुदान कार्यक्रम सूक्ष्म व्यवसाय अनुदान – राउन्ड 1

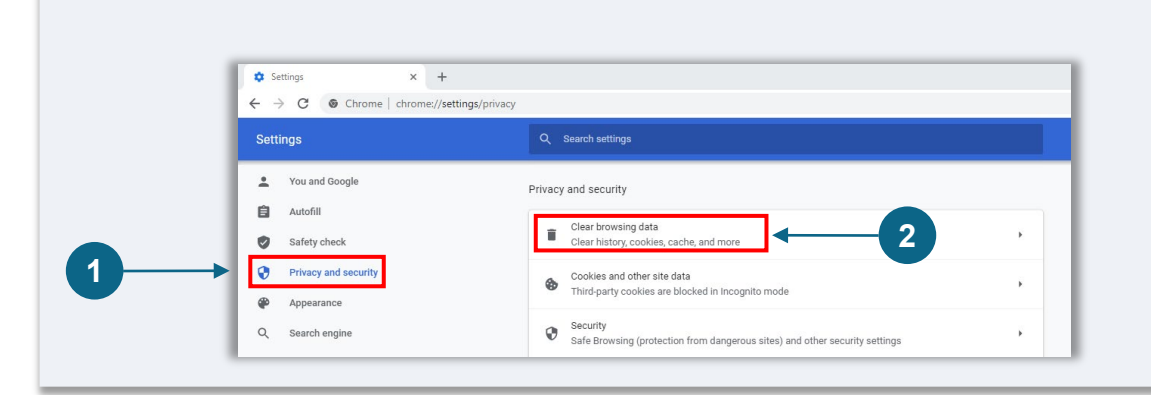

# "गोपनीयता और सुरक्षा" पर जाएं, और फिर "ब्राउज़िंग डेटा साफ़ करें" चुनें।

अपना कैश कैसे साफ़ करना है

#### चरण २

चरण १

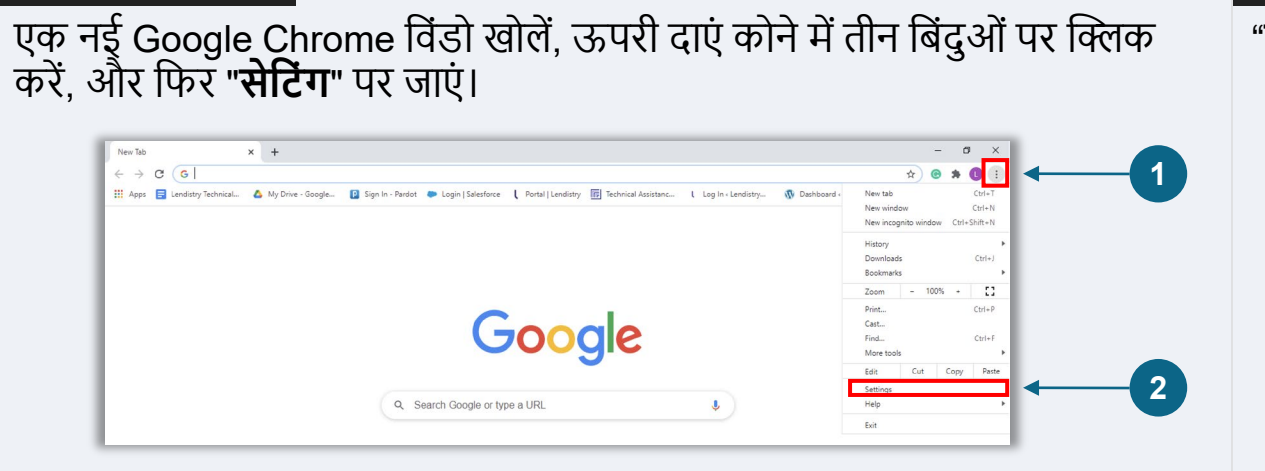

# "**डेटा साफ़ करें**" चुनें।

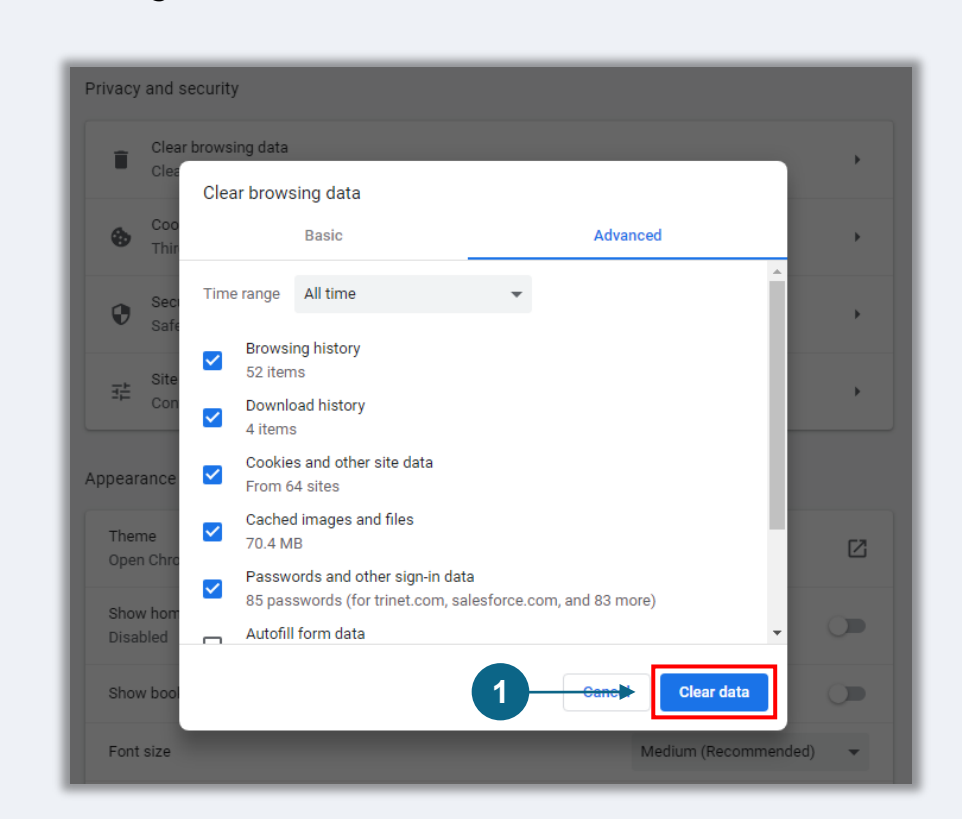

#### चरण 3

# इन्कॉग्नीटो मोड का उपयोग कैसे करना है

#### चरण १

अपने वेब ब्राउज़र के ऊपरी दाएं कोने में तीन बिंदुओं पर क्लिक करें, और फिर "**नई इन्कॉग्नीटो विंडो**" चुनें।

#### चरण 2

आपका ब्राउज़र एक नई Google Chrome विंडो खोलेगा। कृपया समस्त आवेदन प्रक्रिया दौरान इन्कॉग्नीटो मोड का उपयोग करें।

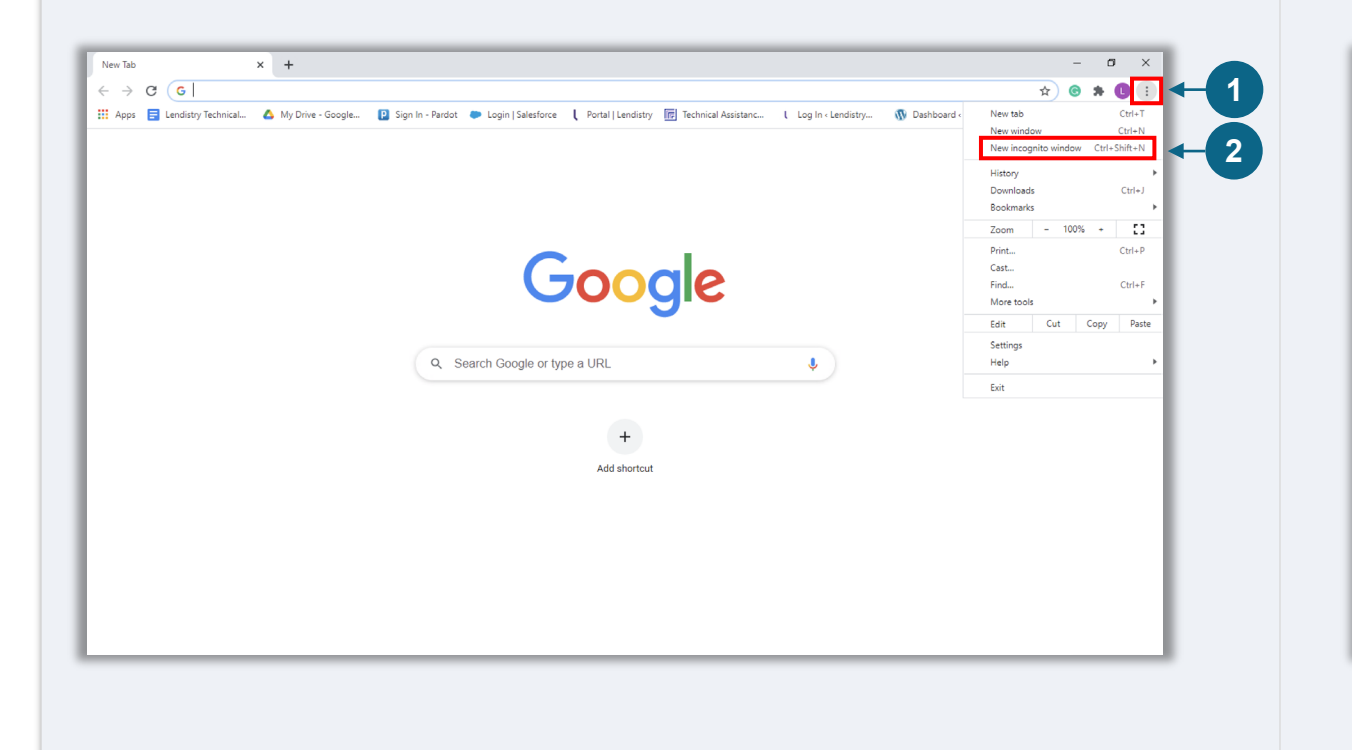

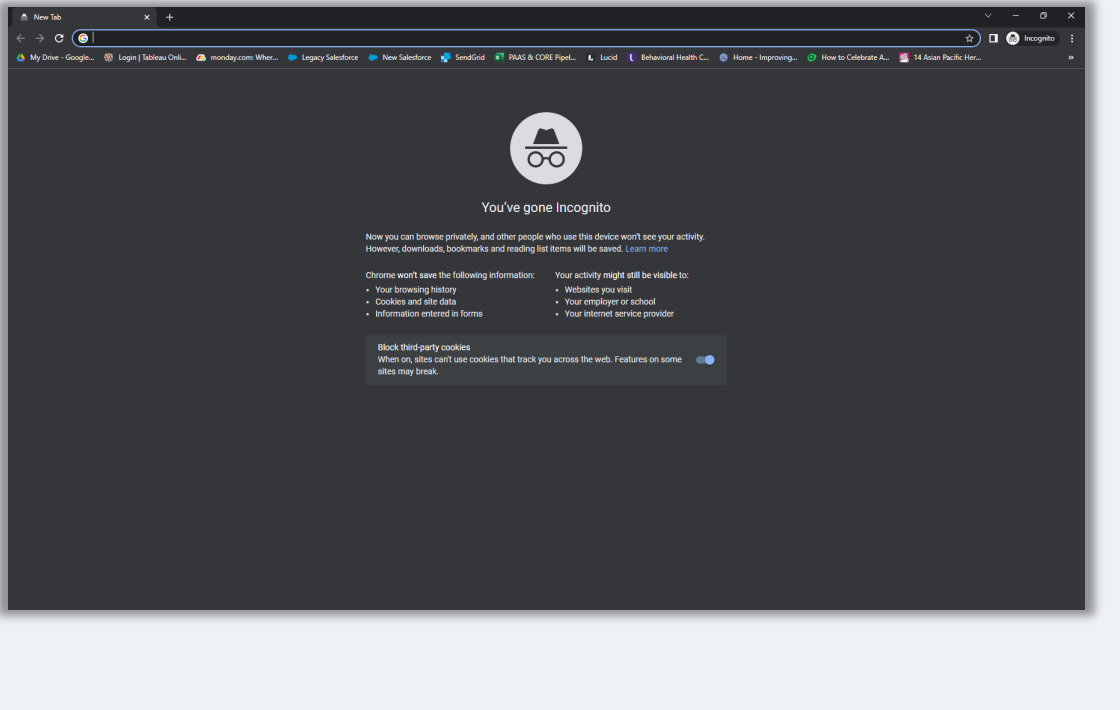

# पॉप-अप ब्लॉकर को कैसे अक्षम करना है

#### चरण १

एक नई Google Chrome विंडो खोलें, ऊपरी दाएं कोने में तीन बिंदुओं पर क्लिक करें और फिर "**सेटिंग**" पर जाएं।

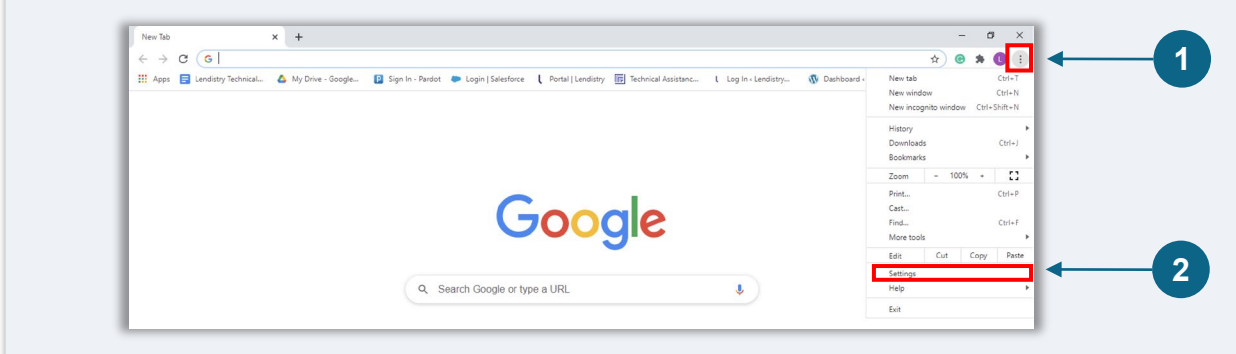

#### चरण 2

"गोपनीयता और सुरक्षा" पर जाएं, और फिर "साइट सेटिंग" चुनें।

| ÷ → C                | ngs/privacy                                                                            | <b>\$</b> | G |  |
|----------------------|----------------------------------------------------------------------------------------|-----------|---|--|
| Settings             | Q. Search settings                                                                     |           |   |  |
| You and Google       | Privacy and security                                                                   |           |   |  |
| Autofill             | Clear browsing data                                                                    |           |   |  |
| Safety check         | Clear history, cookies, cache, and more                                                |           |   |  |
| Privacy and security | Cookies and other site data                                                            |           |   |  |
| Appearance           | Aparty cookies are blocked in incognito mode                                           |           |   |  |
| Q Search engine      | y<br>Browsing (protection from dangerous sites) and other security settings            |           |   |  |
| Default browser      | Site Settings                                                                          |           |   |  |
| () On startup        | Controls what information sites can use and show (location, camera, pop-ups, and more) |           |   |  |
| Advanced 👻           | Privacy Sandbox                                                                        | <u> </u>  |   |  |

# चरण 3

"**पॉप-अप और रीडायरेकट्स**" को चुनें। बटन पर क्लिक करें ताकि वह नीला हो जाए और उसकी स्थिति "**अवरुद्ध**" से "अनुमत" में बदल जाए।

| ٩     | Cookies and site data<br>Third-party cookies are bloc | ked in Incognito mode | • |
|-------|-------------------------------------------------------|-----------------------|---|
| <>    | JavaScript<br>Allowed                                 |                       | , |
|       | Images<br>Show all                                    |                       | • |
| Ø     | Pop-ups and redirects<br>Blocked                      | ←1                    | • |
| Addit | tional content settings                               |                       |   |

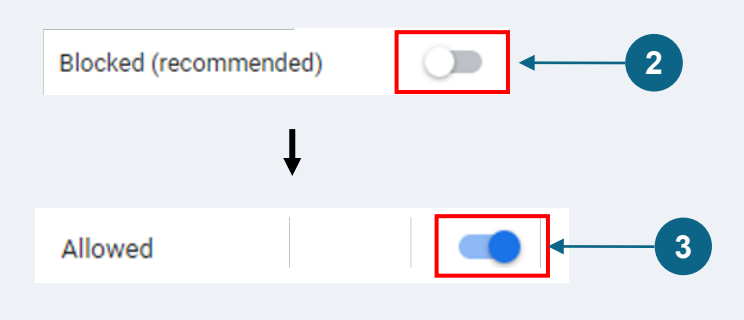

आर्थिक अवसर अनुदान कार्यक्रम सूक्ष्म व्यवसाय अनुदान – राउन्ड 1

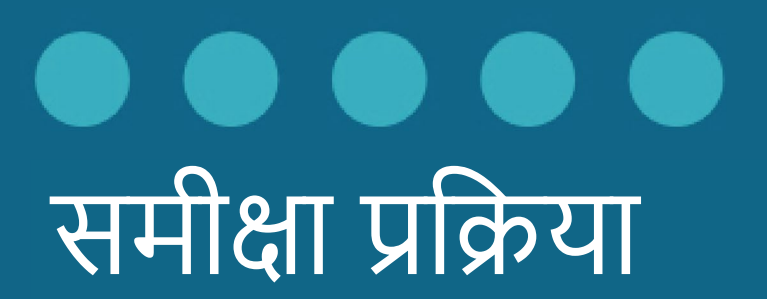

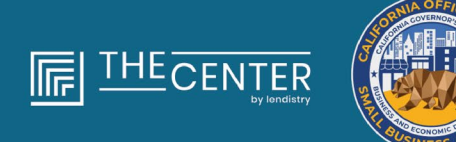

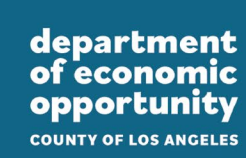

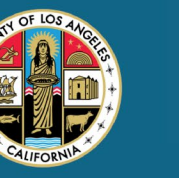

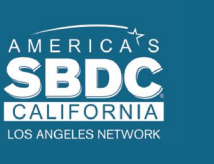

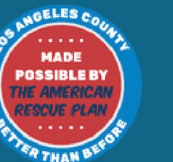

lendirtry

# मुझे कैसे पता चलेगा कि मुझे अनुदान दिया गया था?

इस कार्यक्रम के लिए आवेदन प्रक्रिया में सत्यापन के कई चरण शामिल हैं। अनुदान के लिए विचार किए जाने के लिए आपको पहले कार्यक्रम की न्यूनतम पात्रता आवश्यकताओं को पूरा करना होगा। महत्वपूर्ण नोट: न्यूनतम पात्रता आवश्यकताओं को पूरा करना अनुदान पुरस्कार की गारंटी नहीं देता है।

जब आपका इस कार्यक्रम के लिए पात्र होना निर्धारित हो जाता है, तो आपका आवेदन यह निर्धारित करने के लिए अंतिम सत्यापन के माध्यम से गुजरेगा कि क्या आपको वित्तपोषण के लिए स्वीकृत या अस्वीकार किया गया है। इस सत्यापन प्रक्रिया के भाग के रूप में, आप्को कुछ जानकारी की टेलीफ़ोन पर लाइव पुष्टि करने की आवश्यकता होगी। इस प्रक्रिया को पूरा करने के लिए Lendistry की टीम का एक सदस्य आपसे प्रत्यक्ष संपर्क करेगा।

जब आपका आवेदन पूरी तरह से सत्यापित हो जाता है, तो आपको Lendistry से एक ईम्रेल प्राप्त होगा जो आपको सूचित करेगा कि क्या आपको अनुदान वित्तपोषण के लिए स्वीकृत या अस्वीकार कर दियां गया है।

# मैं अपने आवेदन की स्थिति की जांच कैसे करूं?

आप किसी भी समय आपके द्वारा पंजीकृत उपयोगकर्ता नाम, पासवर्ड और मोबाइल नंबर का उपयोग करके Lendistry के पोर्टल में साइन इन करके अपने आवेदन की स्थिति की जांच कर सकते हैं। साइन इन करने के बाद, यह स्थिति डैशबोर्ड पर दिखाई देगी।

# Lendistry के पोर्टल में यहां साइन इन करें:

https://lacountyeog.mylendistry.com/landing

मेरे दस्तावेज़ और बैंक जानकारी पूरी तरह से मान्य हो गई है और मुझे वित्तपोषण के लिए स्वीकृति मिल गई है। मुझे वित्तपोषण कब प्राप्त होगा? जब आपका आवेदन पूरी तरह से सत्यापित और अनुदान वित्तपोषण के लिए स्वीकृत हो जाता है, तो आपका अनुदान अनुबंध और W-9 फ़ॉर्म आपको Lendistry के पोर्ट्ल में

एक DocuSign दस्तावेज़ के रूप में उपलब्ध हो जाएगा। कृपया साइन इन करें और दोनों दस्तावेज़ों पर लघु हस्ताक्षर, हस्ताक्षर और दिनांकित करने के लिए DocuSign से प्राप्त निर्देशों का पालन करें।

# Lendistry के पोर्टल में यहां साइन इन करें:

https://lacountyeog.mylendistry.com/landing

महत्वपूर्ण नोट: आपकी धनराशि तब तक जारी नहीं की जाएगी जब तक यह पूरा नहीं हों जाता।

# आवेदन की स्थिति

| स्थिति                                                                                                    | इसका क्या अर्थ है                                                                                                    | आवेदक द्वारा आवश्यक कार्रवाई                                                                                                    |
|----------------------------------------------------------------------------------------------------|----------------------------------------------------------------------------------------------------|----------------------------------------------------------------------------------------------------|
| अपूर्ण                                                                                                    | आपने आवेदन शुरू किया है लेकिन इसे प्रस्तुत नहीं किया है।                                                                                                    | इसे शुरू करने के 30 दिनों में आवेदन के सभी खंडों को पूरा करें। अधूरे आवेदनों की समीक्षा<br>नहीं की जाएगी या अनुदान के लिए उस पर विचार नहीं किया जाएगा।                                                                                                    |
| निष्क्रिय                                                                                                    | आपका आवेदन 30 से अधिक दिनों से अधूरा है और उसे समीक्षा<br>प्रक्रिया से वापस ले लिया गया है।                                                                                                    | यदि आप अपने निष्क्रिय आवेदन को बहाल करना चाहते हैं, तो कृपया हमारे समर्पित कॉल<br>सेंटर से संपर्क करें                                                                                                    |
| आवेदन प्रस्तुत किया                                                                                                | आपने सभी खंडों को पूरा कर लिया है और एक आवेदन प्रस्तुत किया<br>है।                                                                                                    | आपकी और से और किसी कार्रवाई की आवश्यकता नहीं है। Lendistry आप तक केवल<br>तभी पहुंचेगी जब अतिरिक्त जानकारी या दस्तावेजों की जरूरत होगी।                                                                                                    |
| आवेदन प्रस्तुत किया गया, लेकिन अतिरिक्त<br>दस्तावेजों की आवश्यकता है।                                              | आपने एक आवेदन प्रस्तुत किया है, लेकिन Lendistry इसे संसाधित<br>कर सकें उसके लिए उनको अतिरिक्त दस्तावेज या जानकारी की<br>आवश्यकता है।                                                                | Lendistry के पोर्टल में साइन इन करें और सभी नए दस्तावेज़ या जानकारी अपलोड करें<br>जिसका अनुरोध किया गया था। आपके आवेदन पर कार्रवाई तब तक नहीं की जा सकती जब<br>तक यह पूरा नहीं हो जाता।                                                                                                    |
| न्यूनतम पात्रता आवश्यकताओं के लिए<br>आवेदन की समीक्षा की जा रही है।                                                | आपके आवेदन और दस्तावेज़ो पर कार्रवाई की गई है। आपका आवेदन<br>अब पात्रता के लिए समीक्षाधीन है।                                                                                                    | आपकी और से और किसी कार्रवाई की आवश्यकता नहीं है। एक बार जब हम यह निर्धारित<br>कर लेंगे कि आप अनुदान के पात्र हैं या अपात्र हैं, तो Lendistry आप तक पहुंच जाएगी।                                                                                                    |
| आपका आवेदन कार्यक्रम की न्यूनतम योग्यता<br>आवश्यकताओं को पूरा नहीं करता हैं इसलिए<br>इसे अयोग्य घोषित किया गया है। | आपके आवेदन ने कार्यक्रम की न्यूनतम पात्रता आवश्यकताएं पूर्ण नहीं<br>की और अनुदान पुरस्कार के लिए इस पर विचार नहीं किया जाएगा।                                                                       | आपको ईमेल के माध्यम से सूचित किया जाएगा यदि आप इस अनुदान कार्यक्रम के लिए<br>अपात्र हैं। यदि आपके वेब एप्लिकेशन फॉर्म में या आपके आवेदन के भाग के रूप में प्रदान<br>किए गए दस्तावेज़ में कोई त्रुटि थी, तो कृपया इस ईमेल को प्राप्त करने के पांच (5) दिनों में<br>हमारे समर्पित कॉल सेंटर से संपर्क करें। कृपया ध्यान दें कि यह आपकी अपात्रता के उलटने<br>की गारंटी नहीं देगा। आपके आवेदन को और अधिक मान्य करने के लिए अतिरिक्त<br>दस्तावेजों और जानकारी का अनुरोध किया जा सकता है। यदि Lendistry को इस समय<br>सीमा में आपसे कोई जवाब नहीं मिलता है, तो आपकी अपात्रता बनी रहेगी, और आपकी<br>फ़ाइल बंद कर दी जाएगी। |
| आपका आवेदन कार्यक्रम की न्यूनतम योग्यता<br>आवश्यकताओं को पूर्ण करता हैं और अगले<br>सत्यापन चरण में जाएगा।          | आपका आवेदन कार्यक्रम की न्यूनतम पात्रता आवश्यकताओं को पूर्ण<br>करता है और यह निर्धारित करने के लिए सत्यापन के माध्यम से जाएगा<br>कि क्या आप अनुदान पुरस्कार के लिए स्वीकृत या अस्वीकृत हैं या नहीं। | आपकी और से और किसी कार्रवाई की आवश्यकता नहीं है। Lendistry आप तक केवल<br>तभी पहुंचेगी जब अतिरिक्त जानकारी या दस्तावेजों की जरूरत होगी।                                                                                                    |

# आवेदन की स्थिति

| स्थिति                                                                                           | इसका क्या अर्थ है                                                                                                    | आवेदक द्वारा आवश्यक कार्रवाई                                                                                                    |
|--------------------------------------------------------------------------------------------------|----------------------------------------------------------------------------------------------------|----------------------------------------------------------------------------------------------------|
| आपका आवेदन सत्यापन चरण के माध्यम से<br>जारी रहें उसके लिए अतिरिक्त दस्तावेजों की<br>आवश्यकता है। | आपके आवेदन को पूर्ण रूप से मान्य करने के लिए अतिरिक्त<br>दस्तावेज़ों या जानकारी की आवश्यकता है।                                                                                                    | Lendistry के पोर्टल में साइन इन करें और सभी नए दस्तावेज़ या जानकारी अपलोड करें<br>जिसका अनुरोध किया गया था। आपके आवेदन को तब तक मान्य नहीं किया जा सकता जब<br>तक यह पूरा नहीं हो जाता।                                                                                                    |
| आवेदन अस्वीकृत किया गया                                                                          | आपका आवेदन अनुदान पुरस्कार के लिए अस्वीकृत किया गया है।                                                                                                    | आपको ईमेल के माध्यम से सूचित किया जाएगा यदि आपको अनुदान पुरस्कार के लिए<br>अस्वीकार किया जाता है। यदि आपको लगता है कि आपका गलती से अस्वीकार किया गया था,<br>तो कृपया इस ईमेल को प्राप्त करने के पांच (5) दिनों में हमारे समर्पित कॉल सेंटर से संपर्क<br>करें। कृपया ध्यान दें कि यह आपकी अपात्रता के उलटने की गारंटी नहीं देगा। आपके आवेदन<br>को और अधिक मान्य करने के लिए अतिरिक्त दस्तावेजों और जानकारी का अनुरोध किया जा<br>सकता है। यदि आप Lendistry को इस समय सीमा में कोई सूचना नहीं देते है, तो आपका<br>अस्वीकार निर्धारण स्थायी रूप से बना रहेगा, और आपकी फ़ाइल बंद कर दी जाएगी |
| आवेदन स्वीकृत किया गया                                                                           | आपका आवेदन अनुदान पुरस्कार के लिए स्वीकृत किया गया है।                                                                                                    | आपका पुरस्कार संवितरण समझौता और W-9 को Lendistry के पोर्टल में एक DocuSign<br>दस्तावेज़ के रूप में उपलब्ध कराया जाएगा। आपको साइन इन करने की आवश्यकता होगी<br>और DocuSign से प्राप्त निर्देशों का पालन करके दोनों दस्तावेज़ों पर लघु हस्ताक्षर, हस्ताक्षर<br>और दिनांक लिखना होगा।                                                                                                    |
| आवेदन स्वीकृत किया गया, अनुदान दस्तावेज़<br>लंबित                                                | आपका पुरस्कार संवितरण समझौता और W-9 Lendistry के पोर्टल<br>में एक DocuSign दस्तावेज़ के रूप में उपलब्ध है।                                                                                         | Lendistry के पोर्टल में साइन इन करें और DocuSign से प्राप्त निर्देशों का पालन करके दोनों<br>दस्तावेज़ों पर लघु हस्ताक्षर, हस्ताक्षर और दिनांक लिखें। महत्वपूर्ण नोट: आपकी धनराशि तब<br>तक जारी नहीं की जाएगी जब तक यह पूरा नहीं हो जाता।                                                                                                    |
| अनुदान दस्तावेज़ प्राप्त हुए                                                                     | Lendistry को आपका पूर्ण रूप से निष्पादित पुरस्कार संवितरण<br>समझौता और W-9 मिला हैं। आपकी बैंकिंग जानकारी फंडिंग से<br>पहले एक अंतिम सत्यापन से गुजरेगी। आपको ACH के माध्यम से<br>धन प्राप्त होगा। | आपकी और से और किसी कार्रवाई की आवश्यकता नहीं है। Lendistry आपका संपर्क तभी<br>करेगी जब आपके बैंक खाते में ACH ट्रांसफर सेट करने में कोई समस्या हो।                                                                                                    |
| अनुदान वित्तपोषित                                                                                | आप अपने पात्र अनुदान पुरस्कार के लिए पूरी तरह से वित्त पोषित हैं।                                                                                                    | आपकी और से और किसी कार्रवाई की आवश्यकता नहीं है। आपकी फ़ाइल अब बंद हो गई<br>है।                                                                                                    |